# 配置和验证 Wi-Fi 6E 频段操作及客户端连接

# 目录

<u>简介</u>

<u>先决条件</u>

<u>要求</u>

<u>使用的组件</u>

#### <u>背景信息</u>

<u>Wi-Fi 6E安全</u> <u>思科Catalyst Wi-Fi 6E AP</u>

#### 配置

<u>网络图</u>

#### <u>配置</u>

#### <u>验证</u>

<u>信标更改</u>

<u>确认</u>

<u>多个基本服务集标识符(BSSID)</u>

配置多BSSID配置文件(GUI)

<u>配置多BSSID配置文件(CLI)</u>

<u>在射频配置文件(GUI)中配置多BSSID</u>

<u>在RF配置文件(CLI)中配置多BSSID</u> <u>创建多个SSID</u>

确认

<u>无线客户端的AP发现</u>

<u>带外</u>

<u>带内</u>

<u>文件</u>

在RF配置文件(GUI)中配置FILS发现帧 在RF配置文件(CLI)中配置FILS发现帧

<u>确认</u>

<u>UPR</u>

<u>在RF配置文件(GUI)中配置广播探测响应</u> <u>在RF配置文件(CLI)中配置广播探测响应</u> 确认

<u>PSC</u>

在RF配置文件(GUI)中配置首选扫描信道 在RF配置文件(CLI)中配置首选扫描信道 <u>确认</u>

<u>6-GHz客户端引导</u>

<u>在全局配置模式(GUI)下配置6 GHz客户端引导</u> <u>在全局配置模式(CLI)下配置6 GHz客户端引导</u> <u>在WLAN (GUI)上配置6 GHz客户端引导</u> <u>在WLAN (CLI)上配置6 GHz客户端引导</u> <u>确认</u>

## <u>客户端连接</u>

<u>使用AP 9166进行测试</u>

# 简介

本文档介绍 Wi-Fi 6E 频段操作的配置方式以及在不同客户端上的预期运行情况。

# 先决条件

## 要求

Cisco 建议您了解以下主题:

- 思科无线局域网控制器(WLC) 9800
- 支持Wi-Fi 6E的思科接入点(AP)。
- IEEE标准802.11ax。
- 网络工具:Wireshark

## 使用的组件

本文档中的信息基于以下软件和硬件版本:

- 带Cisco IOS® XE 17.9.3的WLC 9800-CL。
- AP C9136、CW9162和CW9166。
- Wi-Fi 6E客户端:
  - Lenovo X1 Carbon Gen11,带英特尔AX211 Wi-Fi 6和6E适配器,带驱动程序版本 22.200.2(1)。
  - ◎ 带驱动程序v1(0.0.108)的Netgear A8000 Wi-Fi 6和6E适配器;
  - Android 13的手机Pixel 6a;
  - 。装有安卓13的手机三星S23。
- Wireshark v4.0.6

本文档中的信息都是基于特定实验室环境中的设备编写的。本文档中使用的所有设备最初均采用原 始(默认)配置。如果您的网络处于活动状态,请确保您了解所有命令的潜在影响。

# 背景信息

需要了解的关键一点是,Wi-Fi 6E并不是一个全新的标准,而是一个扩展。 在其基本上,Wi-Fi 6E是Wi-Fi 6 (802.11ax)无线标准到6 GHz射频频段的扩展。

Wi-Fi 6E基于Wi-Fi 6(最新一代Wi-Fi标准)构建,但只有Wi-Fi 6E设备和应用可以在6-GHz频段运行。

由于6-GHz频谱是新的,只接受Wi-Fi 6E设备,因此它不存在阻塞当前网络的旧问题。

它提供更好的功能:

●容量:在美国由FCC定义,有价值1200 MHz的附加频谱或59个新信道。新的6 GHz频段采用十四 个80 MHz和七个160 MHz信道。其他国家/地区可为WiFi 6E分配不同的频谱数量。请查看<u>国家/地区</u> <u>在6 GHz (Wi-Fi 6E)下启用Wi-Fi</u>,了解有关国家/地区采用WiFi 6E的更新信息。

可靠性●:Wi-Fi 6E提供了一种新的连接可靠性和可预测性标准,缩小了无线和有线连接之间的差距 。6 GHz上不支持从Wi-Fi 1 (802.11b)到Wi-Fi 6 (802.11ax)的设备。

●安全:Wi-Fi保护访问3 (WPA3)是Wi-Fi 6E网络的必备要求,并且比以往任何时候都更好地保护网 络。由于只有Wi-Fi 6产品使用该网络,因此没有遗留的安全问题需要处理。WPA3为网络提供新的 身份验证和加密算法,并针对WPA2遗漏的问题提供修复。它还实施额外的保护层来防御解除身份 验证和解除关联攻击。

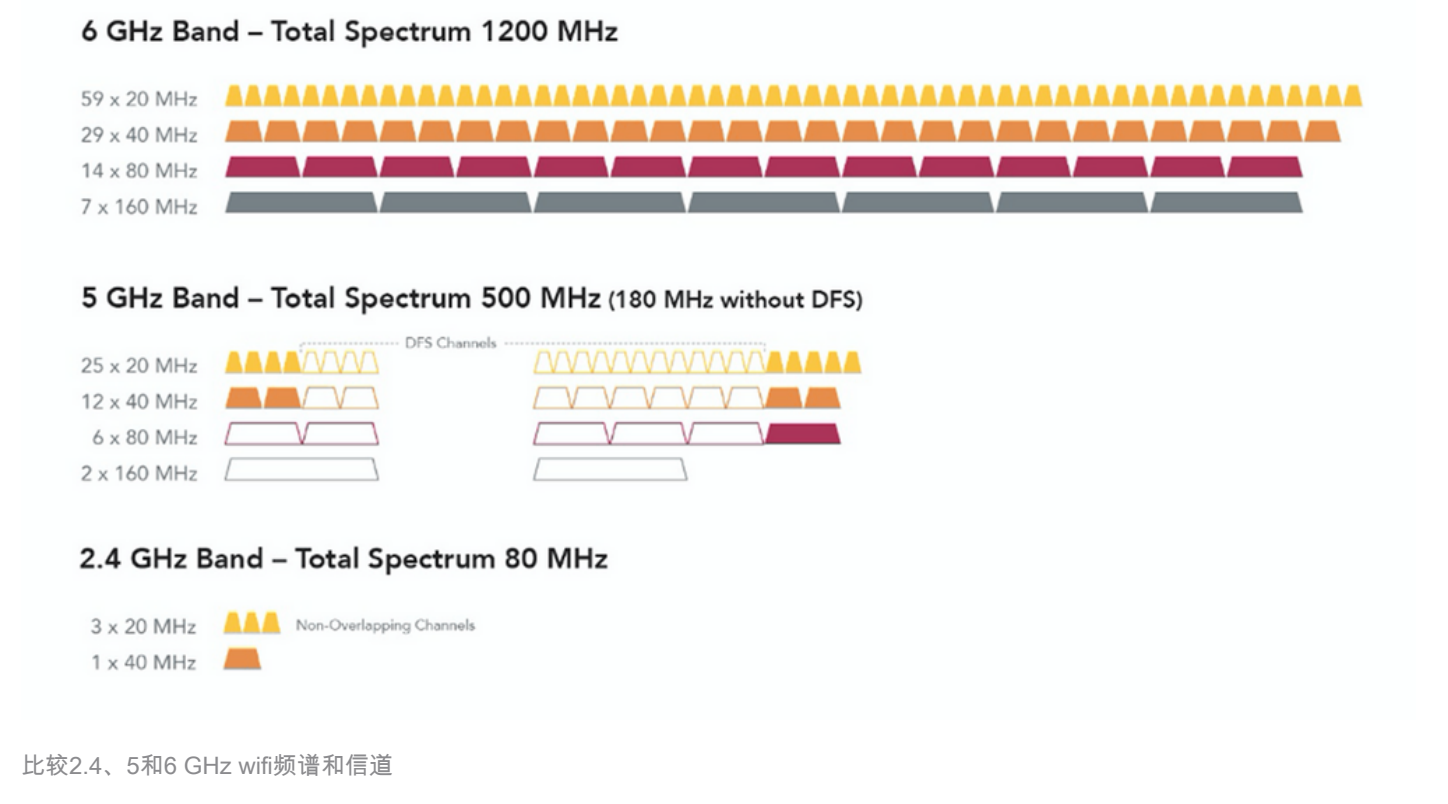

有关Wi-Fi 6E的更多背景信息,请查看<u>Wi-Fi白皮书</u>中的"<u>Wi-Fi 6E: The Next Great Chapter"(Wi-</u> <u>Fi 6E:Wi-Fi下一页)。</u>

在Wi-Fi 6E中有各种管理和更改。在本文档的"验证"部分中,我们简要介绍一下这些增强功能以及实际环境中的验证。

Wi-Fi 6E安全

Wi-Fi 6E通过Wi-Fi Protected Access 3 (WPA3)和Opportunistic Wireless Encryption (OWE)提升安全性,并且不与Open和WPA2安全性向后兼容。

WPA3和增强型开放安全现在是Wi-Fi 6E认证的必要条件,并且Wi-Fi 6E还需要在AP和客户端中使用保护管理帧(PMF)。

配置6GHz SSID时,必须满足某些安全要求:

- •WPA3 L2安全,带OWE、SAE或802.1x-SHA256
- 已启用受保护的管理帧;
- 不允许使用任何其他L2安全方法,即不能使用混合模式。

要了解有关Cisco WLAN中WPA3实施的详细信息(包括客户端安全兼容性列表),请随时查看 WPA3部署指南。

### 思科Catalyst Wi-Fi 6E AP

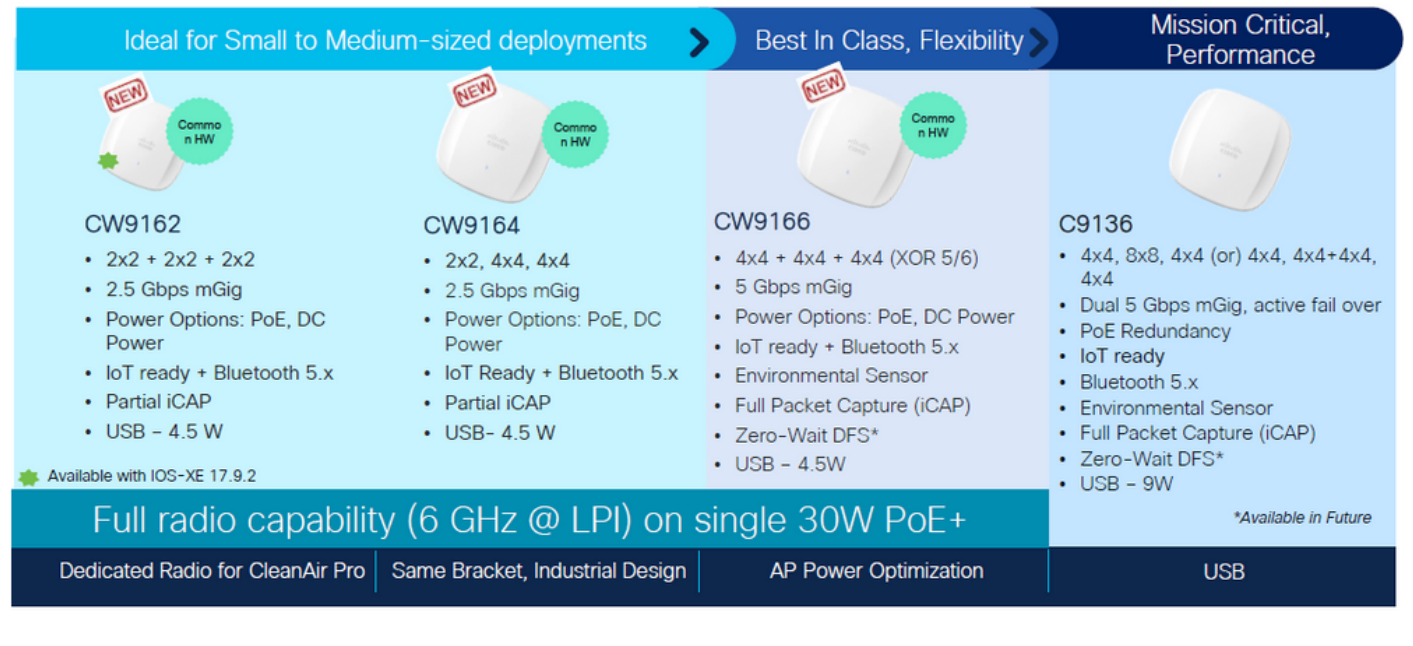

Wi-Fi 6E接入点

# 配置

本部分展示了基本的WLAN配置。本文档后面部分展示了如何配置每个Wi-Fi 6E元素以及如何验证 配置和预期行为。

## 网络图

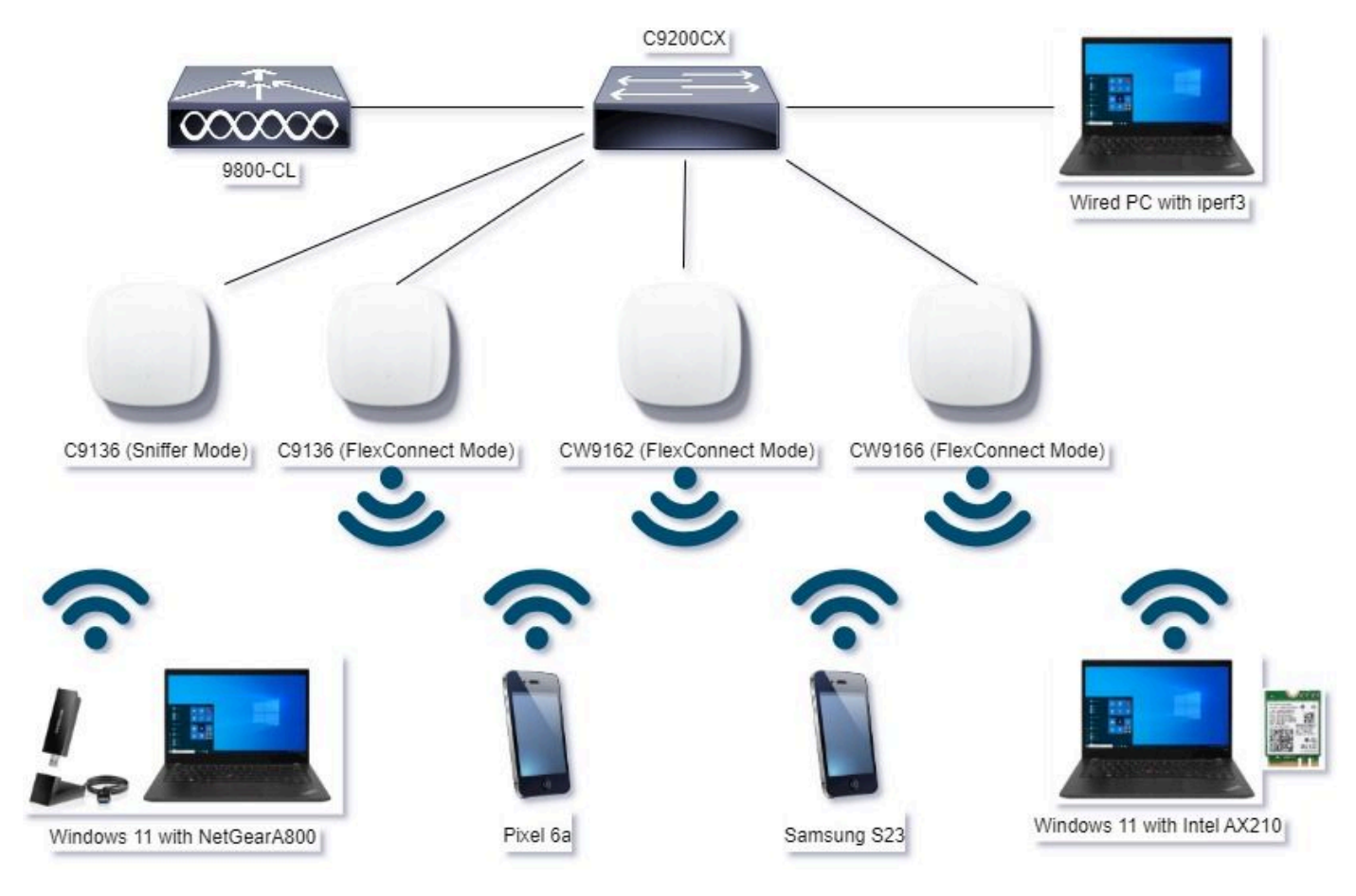

网络图

## 配置

在本文档中,初始WLAN基本安全配置是采用H2E的WPA3+AES+SAE,如下所示:

## Edit WLAN

| ayer2 Layer3 AAA                                                               | noed Add 101           | Policy Tags                        |                     |                                           |
|--------------------------------------------------------------------------------|------------------------|------------------------------------|---------------------|-------------------------------------------|
| O WPA + WPA2 O W                                                               | PA2 + WPA3             | • WPA3                             | O Static WEP        | O None                                    |
| MAC Filtering O                                                                | C                      |                                    | ,                   |                                           |
| Lobby Admin Access                                                             |                        | _                                  |                     |                                           |
| WPA Parameters                                                                 | WPA2 O                 | Fast Tr<br>Status                  | ansition            | Disabled •                                |
| GTX D                                                                          | WPA3 C<br>Policy       | Over 1                             | he DS               | 0                                         |
| Transition O<br>Disable                                                        |                        | Reaso                              | ociation Timeout *  | 20                                        |
| WPA2/WPA3 Encryption –<br>AES(CCMP128)<br>GCMP128<br>Protected Management Fran | OCMP256 O<br>OCMP256 O | - Auth K<br>SAE<br>OW<br>802<br>SH | ey Mgmt             | FT + SAE <b>D</b><br>FT + 802.1x <b>D</b> |
| PMF                                                                            | Required               | • Act                              | Clogging Threshold* | 1500                                      |
| Association Comeback Timer*                                                    | 1                      | Max                                | Retries*            | 5                                         |
| SA Query Time*                                                                 | 200                    | Ret                                | ansmit Timeout*     | 400                                       |
|                                                                                | -                      | PSX                                | Format              | ASCI •                                    |
|                                                                                |                        | PSX                                | Туре                | Unencrypted •                             |
|                                                                                |                        | Pre-                               | -Shared Key*        | _                                         |
|                                                                                |                        | SAL                                | Password Dement 0   | Hash to Element O.T                       |
|                                                                                |                        |                                    |                     |                                           |

8

WLAN配置和向AP推送是根据Cisco Catalyst 9800系列无线控制器软件配置指南,Cisco IOS® XE Cupertino 17.9.x中的<u>如何配置WLAN</u>部分中的步骤完成的。

WLAN通过交换和身份验证策略映射到本地交换的策略配置文件,如下所示:

#### **Edit Policy Profile**

A Disabling a Policy or configuring it in 'Enabled' state, will result in loss of connectivity for clients associated with this Policy profile.

×

| General | Access Policies C | QOS and AVC Mobility Advan | ced                    |          |
|---------|-------------------|----------------------------|------------------------|----------|
| Name*   |                   | Policy4TiagoHome           | WLAN Switching Policy  |          |
| Descrip | tion              | ProductionPolicy           | Central Switching      | DISABLED |
| Status  |                   | ENABLED                    | Central Authentication | DISABLED |
| Passive | Client            | DISABLED                   | Central DHCP           | DISABLED |
| IP MAC  | Binding           | ENABLED                    | Flex NAT/PAT           | DISABLED |
|         |                   |                            |                        |          |

# 验证

使用本部分可确认配置能否正常运行。

验证部分分为引入的新更改或功能以及每个客户端类型的观察结果(如果适用)。

每个功能都有一个配置和验证部分。

在这些测试和验证中,使用嗅探器模式下的AP执行空中捕获(OTA)。

您可以检查本文找到如何在嗅探器模式下设置AP:<u>在嗅探器模式下设置Catalyst 91xx的AP</u>。

## 信标更改

Wi-Fi 6E上仍然存在信标,默认每100毫秒发送一次,但是它们与Wi-Fi 6(2.4GHz或5GHz)信标 稍有不同。在Wi-Fi 6中,信标包含HT和VHT信息元素,但在Wi-Fi 6E中,这些元素将被删除,并且 只有HE信息元素。

# Legacy HT/VHT Information Element Removed

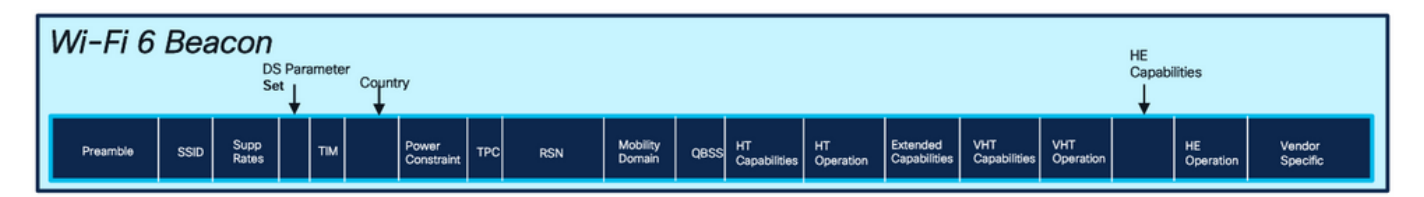

## Comparison of Wi-Fi 6 and Wi-FI 6E Beacon Frame

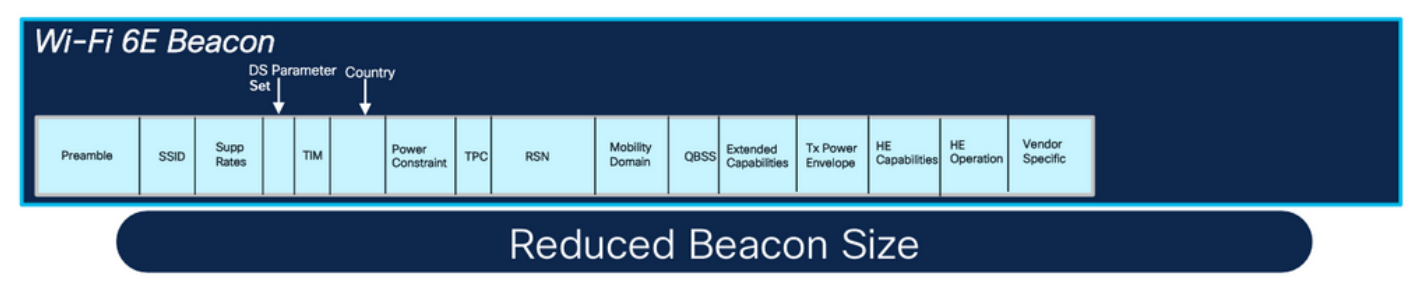

Wi-Fi 6和Wi-Fi 6E信标帧比较

## 确认

## 以下是我们在OTA中看到的内容:

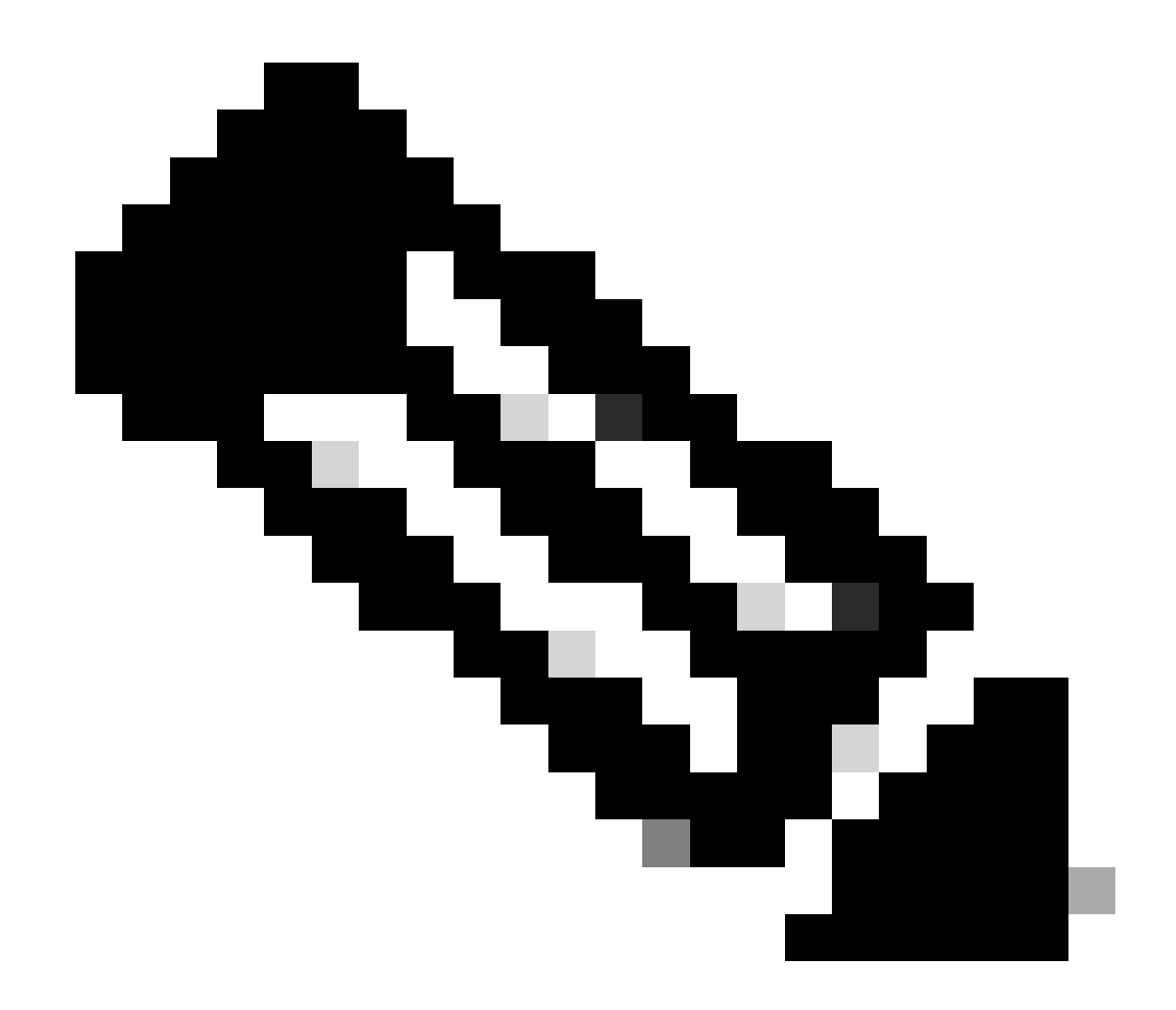

注意:DS参数集是可选字段,不能包含在信标帧中。

## 多个基本服务集标识符(BSSID)

多BSSID最初是在802.11v中指定的功能。它在单个信标帧中组合多个SSID信息,也就是说,它将 发送包含各种BSSID的单个信标,而不是每个SSID的信标。

Wi-Fi 6E中对此进行了规定,主要目标是节省飞行时间。

配置多BSSID配置文件(GUI)

第1步-选择Configuration > Tags & Profiles > Multi BSSID。

第2步-点击添加(Add)。系统将显示Add Multi BSSID Profile页面。

第3步-输入BSSID配置文件的名称和说明。

第4步-启用以下802.11ax参数:

- 下行链路OFDMA
- 上行链路OFDMA
- 下行链路MU-MIMO
- 上行链路MU-MIMO
- 目标唤醒时间
- TWT广播支持

第5步-点击应用到设备。

| O Ensert Man, Incore                        | Edit Multi BSSID Profile | ×                  |
|---------------------------------------------|--------------------------|--------------------|
| - Add X Delete € Cone                       | Name*                    | MBSSiDprofile_test |
| Dashboard<br>Multi BSSID Profile Name       | T De                     | Enter Description  |
| Monitoring MBSSIDprofile_test               | Downlink OFDMA           | ENABLED            |
| Configuration > default-multi-basid-profile | Det Uplink OFDMA         | ENABLED            |
| Administration                              | Downlink MU-MIMO         | ENABLED            |
| C Licensing                                 | Uplink MU-MMO            | ENABLED            |
| Troubleshooting                             | Target Waketime          | ENABLED            |
|                                             | TWT Broadcast Support    |                    |

## 配置多BSSID配置文件(CLI)

Device# configure terminal Device (config)# wireless profile multi-bssid multi-bssid-profile-name Device (config-wireless-multi-bssid-profile)# dot11ax downlink-mumimo

## 在射频配置文件(GUI)中配置多BSSID

第1步-选择Configuration > Tags & Profiles > RF/Radio。

第2步-在RF选项卡中,点击添加。系统将显示Add RF Profile页面。

第3步-选择802.11ax选项卡。

第4步-在Multi BSSID Profile字段中,从下拉列表中选择配置文件。

第5步-点击应用到设备。

| O. Swinth March James | Config | aration - | > Tags & Profiles * > RF/Radio |         | Edit RF Profile                            |                                                     | × |
|-----------------------|--------|-----------|--------------------------------|---------|--------------------------------------------|-----------------------------------------------------|---|
| C OBTONISTIC STORE    | RF     | Radio     |                                |         | General 802.11 RRM Advanced                | 802.11ax                                            |   |
| Dashboard             |        | Add       | × Dears                        |         | 6 GHz Discovery Frames ①                   | None     Eroadcast Probe Response     FLS Discovery |   |
| And summer a          |        | State     | T RF Profile Name              | T Band  |                                            |                                                     |   |
|                       | 0      | 0         | default-rf-profile-6ghz        | 6 GHz   | Broadcast Probe Response Interval (insec)* | 20                                                  |   |
| Administration        | 0      | 0         | Low_Client_Density_rf_5gh      | 5 GHz   | Multi BSSID Profile                        | MBSSIDprofile_test •                                |   |
|                       | 0      | 0         | High_Client_Density_rf_5gh     | 5 GHz   | Smattel Deuro                              |                                                     |   |
|                       | O      | 0         | Low_Client_Density_rf_24gh     | 2.4 GHz | Spatial Reuse                              |                                                     |   |
|                       | O      | 0         | High_Client_Density_rf_24gh    | 2.4 GHz | OBSS PD                                    | DISABLED                                            |   |
| roubleshooting        | O      | 0         | Typical_Client_Density_rf_5gh  | 5 GHz   |                                            |                                                     |   |
|                       | 0      | 0         | Typical_Client_Density_rf_24gh | 2.4 GHz | Non-SRG OBSS PD Max Threshold (dBm)*       | -62                                                 |   |
|                       | 24     | - 1       | ⊨ H 10 ▼                       |         | SRG OBSS PD                                | DISABLED                                            |   |
| Welk Me Through 1     |        |           |                                |         | SRG OBSS PD Min Threshold (dBm)*           | -82                                                 |   |
|                       |        |           |                                |         | SRG OBSS PD Max Threshold (dBm)*           | -62                                                 |   |

## 在RF配置文件(CLI)中配置多BSSID

Device# configure terminal Device(config)# ap dot11 6ghz rf-profile rf-profile-name Device(config-rf-profile)# dot11ax multi-bssid-profile multi-bssid-profile-name

## 创建多个SSID

## 要检验MBSSID功能,您必须启用各种SSID并将其推送到AP。在此验证中,使用了三个SSID:

| Cisco Ca             | talyst 9800- | CL Wireless C      | ontroller         | Welcome admin   | * * |                | C     Search APs a | nd Clients Q             | Feedback e <sup>A</sup> () |
|----------------------|--------------|--------------------|-------------------|-----------------|-----|----------------|--------------------|--------------------------|----------------------------|
| Q. Search Menu Items | Configural   | tion • > Tags & Pr | rofiles * > WLANs |                 |     |                |                    |                          |                            |
| Dashboard            | + Add        | × Delete           | Clone Enable WI.  | AN Disable WLAN |     |                |                    |                          | WLAN Wizard                |
|                      | Selected W   | LANs: 1            |                   |                 |     |                |                    |                          |                            |
|                      | O Stat       | Name               | т                 | ID              | т   | SSID           | T                  | Security                 | Ŧ                          |
| Configuration >      | 0 0          |                    |                   | 1               |     | 5 00 e         |                    | [WPA2][PSK][AES]         |                            |
| Administration       | 0 0          |                    | •                 | 2               |     |                |                    | [WPA3][FT + SAE][AES].[F | T Enabled]                 |
| ~                    | 0 0          |                    | •                 | 3               |     |                |                    | [WPA2][PSK][AES]         |                            |
| C Licensing          | 0 0          |                    | *                 | 4               |     |                |                    | [WPA2][PSK][FT + PSK][AB | ES].[FT Enabled]           |
| S. Co. T. March      | 0 0          | wifi6E_test        | •                 | 5               |     | wifi6E_test    |                    | [WPA3][SAE][AES]         |                            |
| Troubleshooting      | 0 0          | wifi6E_test_01     | •                 | 6               |     | wifi6E_test_01 |                    | [WPA3][SAE][AES]         |                            |
|                      | 0 0          | wifi6E_test_02     | •                 | 7               |     | wifi6E_test_02 |                    | [WPA3][SAE][AES]         |                            |

## 确认

要验证配置是否到位,请发出如下所示的命令:

#### <#root>

WLC9800#

show ap rf-profile name default-rf-profile-6ghz detail | b 802.11ax

802.11ax OBSS PD : Disabled Non-SRG OBSS PD Maximum : -62 dBm SRG OBSS PD : Disabled SRG OBSS PD Minimum : -82 dBm SRG OBSS PD Maximum : -62 dBm Broadcast Probe Response : Disabled FILS Discovery : Disabled Multi-BSSID Profile Name :

#### MBSSIDprofile\_test

NDP mode : Auto Guard Interval : 800ns PSC Enforcement : Disabled

WLC9800# WLC9800#

show wireless profile multi-bssid detailed MBSSIDprofile\_test

Multi bssid profile name :

MBSSIDprofile\_test

\_\_\_\_\_

Description : 802.11ax parameters OFDMA Downlink : Enabled OFDMA Uplink : Enabled MU-MIMO Downlink : Enabled MU-MIMO Uplink : Enabled Target Waketime : Enabled TWT broadcast support : Enabled

WLC9800#

以下是使用单BSSID时,您在OTA捕获中看到的内容:

| Escon, 60Hz, singleSSID.pcapng                                                                                                    |                                                                                                    |
|----------------------------------------------------------------------------------------------------|----------------------------------------------------------------------------------------------------|
|                                                                                                    | ×                                                                                                    |
| File 588 View Go Castare Analyze Statutics Telephony Wardess Tools Help                                                                                                    |                                                                                                    |
|                                                                                                    |                                                                                                    |
|                                                                                                    |                                                                                                    |
| pesiremote                                                                                                    |                                                                                                    |
| Dist         Data         Data         Description         Description <th><pre>&gt; Press 1: M&amp; bytes on wire (2064 bits), 306 bytes captured (2064 bits) on interface WorkerWPP_(DATABOB_JOB_ALAGA-COL-<br/>) (thereft Tr, NC: Class, GATAD27 (Wordf:1201742)7), att: Universa, 27:67:66 (Worlswitz) (Mortfordes-JoB_ALAGA-COL-<br/>) thereft Provided Version 4, scr (2016 bits) (Mortfordes)<br/>) use bitgeren Protocol, World 4, scr (2016 bits)<br/>) use bitgeren Protocol, World 4, scr (2016 bits)<br/>) use bitgeren Protocol, World 4, scr (2016 bits)<br/>) use bitgeren Protocol, World 4, scr (2016 bits)<br/>) use bitgeren Protocol, World 4, scr (2016 bits)<br/>) Use Bits): Holdes Formation<br/>) Hild Bounderson (2016 bits)<br/>) Hild Bounderson (2016 bits)<br/>) Hild Bounderson (2016 b</pre></th> | <pre>&gt; Press 1: M&amp; bytes on wire (2064 bits), 306 bytes captured (2064 bits) on interface WorkerWPP_(DATABOB_JOB_ALAGA-COL-<br/>) (thereft Tr, NC: Class, GATAD27 (Wordf:1201742)7), att: Universa, 27:67:66 (Worlswitz) (Mortfordes-JoB_ALAGA-COL-<br/>) thereft Provided Version 4, scr (2016 bits) (Mortfordes)<br/>) use bitgeren Protocol, World 4, scr (2016 bits)<br/>) use bitgeren Protocol, World 4, scr (2016 bits)<br/>) use bitgeren Protocol, World 4, scr (2016 bits)<br/>) use bitgeren Protocol, World 4, scr (2016 bits)<br/>) use bitgeren Protocol, World 4, scr (2016 bits)<br/>) Use Bits): Holdes Formation<br/>) Hild Bounderson (2016 bits)<br/>) Hild Bounderson (2016 bits)<br/>) Hild Bounderson (2016 b</pre> |

以下是使用多个BSSID时,您在OTA捕获中看到的内容:

| 4   | Seacon_6GHz                                                                                                    | MSSID.pcaping                                                                                                    |                                                                                                    |                                                                                                    |                                                                                                    |                                                                                                    |                                                                    |                                                                                                    |                                                                                                    |                                                                                                    |                                                                                                    |                                                                                                    |                                                                                                    |                | - 0                                                                                                    |
|-----|----------------------------------------------------------------------------------------------------|----------------------------------------------------------------------------------------------------|----------------------------------------------------------------------------------------------------|----------------------------------------------------------------------------------------------------|----------------------------------------------------------------------------------------------------|----------------------------------------------------------------------------------------------------|--------------------------------------------------------------------|----------------------------------------------------------------------------------------------------|----------------------------------------------------------------------------------------------------|----------------------------------------------------------------------------------------------------|----------------------------------------------------------------------------------------------------|----------------------------------------------------------------------------------------------------|----------------------------------------------------------------------------------------------------|----------------|----------------------------------------------------------------------------------------------------|
| ie. | Edit View                                                                                                    | Go Captore A                                                                                                    | nalyze Stat                                                                                                    | totics Telepho                                                                                                    | ny Wireless                                                                                                    | Tools H                                                                                                    | rip                                                                |                                                                                                    |                                                                                                    |                                                                                                    |                                                                                                    |                                                                                                    |                                                                                                    |                |                                                                                                    |
| ſ.  |                                                                                                    |                                                                                                    | ***                                                                                                    | TAT                                                                                                    |                                                                                                    | A III                                                                                                    |                                                                    |                                                                                                    |                                                                                                    |                                                                                                    |                                                                                                    |                                                                                                    |                                                                                                    |                |                                                                                                    |
| 1   | eekremote                                                                                                    |                                                                                                    |                                                                                                    |                                                                                                    |                                                                                                    |                                                                                                    |                                                                    |                                                                                                    |                                                                                                    |                                                                                                    |                                                                                                    |                                                                                                    |                                                                                                    |                | 8 <b></b> -                                                                                                    |
|     | 4 2923-06-<br>7 3923-06-<br>8 2923-06-<br>13 2923-06-<br>13 2923-06-<br>15 2923-06-<br>17 2923-06-<br>18 2923-06-<br>22 2923-06-<br>24 2923-06-<br>25 2923-06-<br>27 2923-06-<br>27 2923- |                                                                                                    | 0.000000 0<br>0.182459 0<br>0.204825 0<br>0.182325 0<br>0.182325 0<br>0.182325 0<br>0.204300 0<br>0.204300 0<br>0.204300 0<br>0.204300 0<br>0.382581 0<br>0.382581 0<br>0.382581 0<br>0.382581 0 | Clsco_dd:e0:1c<br>Clsco_dd:e0:1c<br>Clsco_dd:e0:1c | Broadcast<br>Broadcast<br>Broadcast<br>Broadcast<br>Broadcast<br>Broadcast<br>Broadcast<br>Broadcast<br>Broadcast<br>Broadcast<br>Broadcast<br>Broadcast<br>Broadcast | 802.11<br>802.11<br>802.11<br>802.11<br>802.11<br>802.11<br>802.11<br>802.11<br>802.11<br>802.11<br>802.11<br>802.11 | 505<br>505<br>505<br>505<br>505<br>505<br>505<br>505<br>505<br>505 | 69         -83         Obs           60         -83         Obs           69         -84         Obs           69         -84         Obs           69         -84         Obs           69         -84         Obs           69         -87         Obs           69         -87         Obs           69         -87         Obs           69         -93         Obs           69         -80         Obs           69         -80         Obs           69         -80         Obs           69         -83         Obs           69         -83         Obs           69         -83         Obs           69         -83         Obs           69<-83         Obs         Obs           69<-85         Obs         Obs           69<-85         Obs         Obs | Beacon frame,<br>Beacon frame,<br>Beacon frame,<br>Beacon frame,<br>Beacon frame,<br>Beacon frame,<br>Beacon frame,<br>Beacon frame,<br>Beacon frame,<br>Beacon frame,<br>Beacon frame, | 58+213, Flueb,<br>Sin-214, Flueb,<br>Sin-214, Flueb,<br>Sin-218, Flueb,<br>Sin-229, Flueb,<br>Sin-229, Flueb,<br>Sin-224, Flueb,<br>Sin-224, Flueb,<br>Sin-224, Flueb,<br>Sin-225, Flueb,<br>Sin-225, Flueb,<br>Sin-225, Flueb,<br>Sin-225, Flueb,<br>Sin-225, Flueb, | Flagts                                                                                                    | 100, SID="wif<br>100, SID="wif<br>100, SID="wif<br>100, SID="wif<br>100, SID="wif<br>100, SID="wif<br>100, SID="wif<br>100, SID="wif<br>100, SID="wif<br>100, SID="wif<br>100, SID="wif<br>100, SID="wif | 64_best", 550<br>64_test", 550<br>64_test", 550<br>64_test", 550<br>64_test", 550<br>64_test", 550<br>64_test", 550<br>64_test", 550<br>64_test", 550<br>64_test, 550<br>64_test | なるなななななななななななな | <pre>bitment II, Sec Class_dirth:10 (Medirilander:Dir), Dit: Universig_Profet&amp; (Mellander:Dir(refs))<br/>bitment protects (wrsin 4, sec : 100:346.113, Dit: Universig_Profet&amp; (Mellander:Dir(refs))<br/>Der Derbergum Protocol, Sec Part: 1555, Dit Part: 1686<br/>Derbergum Derberges encossided ISE Ball<br/>Derbergum Derberges encossided ISE Ball<br/>Ditte Ball i Bach frame, flags:</pre>                                                                                                    |
|     | 29 2023-06<br>10 2023-06<br>14 2023-06<br>15 2023-06<br>16 2023-06<br>17 2023-06<br>14 2023-06<br>14 2023-06<br>14 2023-06<br>14 2023-06<br>14 2023-06<br>14 2023-06                                                                                                    | 09         13:27:59.694754           09         13:27:59.797184           09         13:22:09.79184           09         13:22:09.7044           09         13:22:09.7044           09         13:22:09.7044           09         13:22:09.7044           09         13:22:09.7044           09         13:22:09.7044           09         13:22:09.4104           09         13:22:09.4116           09         13:22:09.7144           09         13:22:09.7144           09         13:22:09.7144           09         13:22:09.7144           09         13:22:09.7144                                                                                                    | 0.102467<br>0.102400<br>0.204762<br>0.102505<br>0.102505<br>0.102505<br>0.102446<br>0.102444<br>0.102444<br>0.102446<br>0.102446<br>0.102465                                                     | Cisco_dd:a0:1c<br>Cisco_dd:a0:1c<br>Cisco_dd:a0:1c<br>Cisco_dd:a0:1c<br>Cisco_dd:a0:1c<br>Cisco_dd:a0:1c<br>Cisco_dd:a0:1c<br>Cisco_dd:a0:1c<br>Cisco_dd:a0:1c<br>Cisco_dd:a0:1c<br>Cisco_dd:a0:1c                                                                                                    | Broadcast<br>Broadcast<br>Broadcast<br>Broadcast<br>Broadcast<br>Broadcast<br>Broadcast<br>Broadcast<br>Broadcast<br>Broadcast                                        | 802.11<br>802.11<br>802.11<br>802.11<br>802.11<br>802.11<br>802.11<br>802.11<br>802.11<br>902.11                     | 545<br>545<br>545<br>545<br>545<br>545<br>545<br>545<br>545<br>545 | 63 -39 dBn<br>69 -90 dBn<br>69 -59 dBn<br>69 -39 dBn<br>69 -33 dBn<br>69 -37 dBn<br>69 -38 dBn<br>69 -38 dBn<br>69 -38 dBn<br>69 -38 dBn<br>69 -38 dBn                                                                                                    | Beacon frame,<br>Beacon frame,<br>Beacon frame,<br>Beacon frame,<br>Beacon frame,<br>Beacon frame,<br>Beacon frame,<br>Beacon frame,<br>Beacon frame,                                   | 5%=231, F%=0,<br>5%=232, F%=0,<br>5%=234, F%=0,<br>5%=235, F%=0,<br>5%=236, F%=0,<br>5%=236, F%=0,<br>5%=236, F%=0,<br>5%=240, F%=0,<br>5%=241, F%=0,                                                                                                    | Flags                                                                                                    | 100, SSID="wif<br>100, SSID="wif<br>100, SSID="wif<br>100, SSID="wif<br>100, SSID="wif<br>100, SSID="wif<br>100, SSID="wif<br>100, SSID="wif<br>100, SSID="wif<br>100, SSID="wif                         | 46_test", SSID<br>46_test", SSID<br>46_test", SSID<br>46_test", SSID<br>46_test", SSID<br>46_test", SSID<br>46_test", SSID<br>46_test", SSID<br>46_test", SSID<br>46_test", SSID                                                                                                    | 2222222222     | <pre>&gt; Tag: Four Construit: 6 &gt; Tag: Four Construit: 6 &gt; Tag: Four Export Trensmit Four: 16, Lisk Margin: 0 &gt; Tag: Four Export Trensmit Four: 16, Lisk Colversion</pre>                                                                                                    |
|     | 47 2023-06-<br>46 2023-06-<br>52 2023-06-<br>54 2023-06-<br>55 2023-06-<br>63 2023-06-<br>64 2023-06-<br>66 2023-06-<br>70 2023-06-                                                                                                    | -09         13:22:00.821150           -09         13:22:00.922367           -09         13:22:00.1223507           -09         13:22:01.333275           -09         13:22:01.45564           -09         13:22:02.553023           -09         13:22:02.640413           -09         13:22:02.640413           -09         13:22:02.640413           -09         13:22:02.640413           -09         13:22:02.640413           -09         13:22:02.640433                                                                                                    | 0.182360 0<br>0.182409 0<br>0.284823 0<br>0.284823 0<br>0.182289 0<br>0.182289 0<br>0.182459 0<br>0.182459 0<br>0.182459 0<br>0.182459 0<br>0.182310 0                                           | Cisco_dd:e0:1c<br>Cisco_dd:e0:1c<br>Cisco_dd:e0:1c<br>Cisco_dd:e0:1c<br>Cisco_dd:e0:1c<br>Cisco_dd:e0:1c<br>Cisco_dd:e0:1c<br>Cisco_dd:e0:1c<br>Cisco_dd:e0:1c                                                                                                    | Broadcast<br>Broadcast<br>Broadcast<br>Broadcast<br>Broadcast<br>Broadcast<br>Broadcast<br>Broadcast<br>Broadcast                                                     | 002.11<br>002.11<br>002.11<br>002.11<br>002.11<br>002.11<br>002.11<br>002.11<br>002.11<br>002.11                     | 545<br>545<br>545<br>545<br>545<br>545<br>545<br>545<br>545<br>545 | 69 -88 dBm<br>69 -88 dBm<br>69 -88 dBm<br>69 -90 dBm<br>69 -90 dBm<br>69 -90 dBm<br>69 -90 dBm<br>69 -90 dBm<br>69 -90 dBm<br>69 -90 dBm                                                                                                    | Beacon frame,<br>Beacon frame,<br>Beacon frame,<br>Beacon frame,<br>Beacon frame,<br>Beacon frame,<br>Beacon frame,<br>Beacon frame,                                                    | 5%242, F%0,<br>5%243, F%0,<br>5%245, F%0,<br>5%245, F%0,<br>5%245, F%0,<br>5%246, F%0,<br>5%246, F%0,<br>5%250, F%0,<br>5%251, F%0,<br>5%251, F%0,                                                                                                    | FlagsC, EL<br>FlagsC, EL<br>FlagsC, EL<br>FlagsC, EL<br>flagsC, EL<br>flagsC, EL<br>flagsC, EL<br>flagsC, EL<br>flagsC, EL<br>flagsC, EL | 100, SSID="wif<br>100, SSID="wif<br>100, SSID="wif<br>100, SSID="wif<br>100, SSID="wif<br>100, SSID="wif<br>100, SSID="wif<br>100, SSID="wif<br>100, SSID="wif<br>100, SSID="wif                         | 46_test", SSDD<br>66_test", SSDD<br>68_test", SSDD<br>68_test", SSDD<br>68_test", SSDD<br>68_test", SSDD<br>68_test", SSDD<br>68_test", SSDD<br>68_test", SSDD                                                                                                    | 122222222      | Legit: 7<br>Legit: 7<br>1 Tg: 10 Trostitute 35D (Apost1):<br>3 Tg: 10 Trostitute 35D (Apost1):<br>5 Tg: 10 Tg: 10 T |
|     | 72 2023-06-<br>74 2023-06-<br>79 2023-06-<br>81 2023-06-<br>82 2023-06-<br>83 2023-06-<br>87 2023-06-<br>96 2023-06-<br>97 2023-06-<br>100 2023-06-                                                                                                    | -49         13         120         101.94         194.7716           -49         13         120         102.05         109         13         100         100         100         100         100         100         100         100         100         100         100         100         100         100         100         100         100         100         100         100         100         100         100         100         100         100         100         100         100         100         100         100         100         100         100         100         100         100         100         100         100         100         100         100         100         100         100         100         100         100         100         100         100         100         100         100         100         100         100         100         100         100         100         100         100         100         100         100         100         100         100         100         100         100         100         100         100         100         100         100         100         100         100         100         1 | 0.102540 C<br>0.106443 C<br>0.102453 C<br>0.102459 C<br>0.102354 C<br>0.102354 C<br>0.102460 C<br>0.2046554 C<br>0.204554 C<br>0.102100 C                                                        | Lisco_dd:e0:1c<br>Cisco_dd:e0:1c<br>Cisco_dd:e0:1c<br>Cisco_dd:e0:1c<br>Cisco_dd:e0:1c<br>Cisco_dd:e0:1c<br>Cisco_dd:e0:1c<br>Cisco_dd:e0:1c<br>Cisco_dd:e0:1c<br>Cisco_dd:e0:1c                                                                                                    | Broadcast<br>Broadcast<br>Broadcast<br>Broadcast<br>Broadcast<br>Broadcast<br>Broadcast<br>Broadcast<br>Broadcast<br>Broadcast                                        | 002.11<br>002.11<br>002.11<br>002.11<br>002.11<br>002.11<br>002.11<br>002.11<br>002.11                               | 505<br>505<br>505<br>505<br>505<br>505<br>505<br>505<br>505<br>505 | 69         -85         00n           69         -89         d0n           69         -89         d0n                                                  | Beacon frame,<br>Beacon frame,<br>Beacon frame,<br>Beacon frame,<br>Beacon frame,<br>Beacon frame,<br>Beacon frame,<br>Beacon frame,<br>Beacon frame,                                   | 514253, Flueb,<br>514254, Flueb,<br>514255, Flueb,<br>514255, Flueb,<br>514255, Flueb,<br>514258, Flueb,<br>514258, Flueb,<br>514263, Flueb,<br>514263, Flueb,<br>514263, Flueb,                                                                                      | Flagts                                                                                                    | 100, 5510-"wif<br>100, 5510-"wif<br>100, 5510-"wif<br>100, 5510-"wif<br>100, 5510-"wif<br>100, 5510-"wif<br>100, 5510-"wif<br>100, 5510-"wif<br>100, 5510-"wif<br>100, 5510-"wif                         | 44_test, 5510<br>64_test, 5510<br>64_test, 5510<br>64_test, 5510<br>64_test, 5510<br>64_test, 5510<br>64_test, 5510<br>64_test, 5510<br>64_test, 5510                                                                                                    |                | Sections to worknowstite SISD Profile (0)<br>Length: 70<br>Nortransatted SISD Capability<br>> Tag: no Transatted SISD Capability<br>> Tag: nolligie SISD Capability<br>> Tag: nolligie SISD Capability<br>> Tag: nolligie SISD Todex<br>> Tag: sky extension ( octet)<br>> Tag: sky extension ( octet)<br>> Tag: sky extension ( octet)                                                                                                    |
|     | 105 2023-06-<br>109 2023-06-<br>111 2023-06-<br>112 2023-06-<br>114 2023-06-<br>139 2023-06-<br>142 2023-06-<br>142 2023-06-                                                                                                    | 09 13:28:03.073956<br>09 33:28:03.27083<br>09 33:28:03.28189<br>09 33:28:03.08139<br>09 33:28:03.08139<br>09 33:28:03.483656<br>09 33:28:03.483656<br>09 33:28:03.483656<br>09 33:28:03.483292<br>00 33:28:03.693292                                                                                                    | 0.102330 0<br>0.204690 0<br>0.102463 0<br>0.102297 0<br>0.102297 0<br>0.202505 0<br>0.204717 0<br>0.202433 0                                                                                     | Cisco_dd:a0:1c<br>Cisco_dd:a0:1c<br>Cisco_dd:a0:1c<br>Cisco_dd:a0:1c<br>Cisco_dd:a0:1c<br>Cisco_dd:a0:1c<br>Cisco_dd:a0:1c                                                                                                    | Broadcast<br>Broadcast<br>Broadcast<br>Broadcast<br>Broadcast<br>Broadcast<br>Broadcast                                                                               | 302.11<br>302.11<br>302.11<br>302.11<br>302.11<br>302.11<br>302.11                                                   | 505<br>505<br>505<br>505<br>505<br>505<br>505                      | 69 -89 688<br>69 -88 688<br>69 -89 688<br>69 -89 688<br>69 -83 688<br>69 -83 688<br>69 -83 688<br>69 -87 688                                                                                                    | Beacon frame,<br>Beacon frame,<br>Beacon frame,<br>Beacon frame,<br>Beacon frame,<br>Beacon frame,                                                                                      | 5%=264, f%=0,<br>5%=266, f%=0,<br>5%=267, f%=0,<br>5%=269, f%=0,<br>5%=271, f%=0,<br>5%=272, f%=0,                                                                                                    | FlagsC, 81-<br>FlagsC, 81-<br>FlagsC, 81-<br>FlagsC, 81-<br>FlagsC, 81-<br>FlagsC, 81-<br>FlagsC, 81-<br>FlagsC, 81-                     | 100, SSID="wif<br>100, SSID="wif<br>100, SSID="wif<br>100, SSID="wif<br>100, SSID="wif<br>100, SSID="wif<br>100, SSID="wif                                                                               | 44_test", 5510<br>46_test", 5510<br>44_test", 5510<br>46_test", 5510<br>44_test", 5510<br>44_test", 5510                                                                                                    |                | <ul> <li>Tag: Vendor Specific: Close System, Sci: Alreet Unknow (11) (11)</li> <li>Tag: The Robits Capabilities (S celts)</li> <li>Tag: The Rober (Park) (11) (11) celts)</li> <li>Tag: The Rober (Park) (11) (11) celts)</li> <li>Tag: The Rober (Park) (11) celts)</li> <li>Tag: The Rober (Park) (11) celts)</li> <li>Tag: The Rober (Park) (11) celts)</li> <li>Tag: The Rober (Park) (11) celts)</li> <li>Tag: The Rober (Park) (11) celts)</li> <li>Tag: The Rober (Park) (11) celts)</li> <li>Tag: The Rober (Park) (11) celts)</li> <li>Tag: Tag (11) cells)</li> <li>Tag: Tag (11) cells)</li> <li>Tag: Tag (11) cells)</li> </ul>                                                                                                    |
| -   | 74                                                                                                    |                                                                                                    | 4 40 4034                                                                                                    |                                                                                                    |                                                                                                    |                                                                                                    |                                                                    |                                                                                                    |                                                                                                    |                                                                                                    |                                                                                                    |                                                                                                    |                                                                                                    |                | > Not Tag: He Corrected<br>> Not Tag: He Corrected<br>> Not Tag: NJ SCA Prometer Set<br>> Not Tag: NJ SCA Prometer Set<br>> Not Tag: NJ SCA Prometer Set<br>= Not Tag: NJ SCA Prometer Set                                                                                                    |

无线客户端的AP发现

发现是指客户端设备开机或进入建筑物时,找到合适的接入点进行连接的过程。

当今大多数客户端设备采用的最简单发现方法是依次通过传输一个或多个探测请求来扫描信道,然 后侦听该区域中接入点的响应,检查探测响应,查看是否有任何SSID与客户端中的配置文件匹配 ,然后转到下一个信道。

这有三个缺点:

- 当无线电离开其服务信道时,它会花费大量时间,从而影响应用性能;
- 在空中需要多个探测请求和响应帧,降低了空时效率;
- 它会影响客户端电池寿命。

该时间(每个非DFS信道约20毫秒,或DFS信道最多100毫秒)在5 GHz频段中已存在问题。 当我 们意识到Wi-Fi 6E客户端必须逐一扫描频段内59个可能的20 MHz信道以发现所有可用接入点时,这 一点变得更为重要。

传统方法(也称为被动扫描和主动扫描)不能在6GHz上扩展。在2.4和5Ghz上,通过被动扫描或主动扫描,它使用"寻线寻道"方法扫描BSSID或AP:

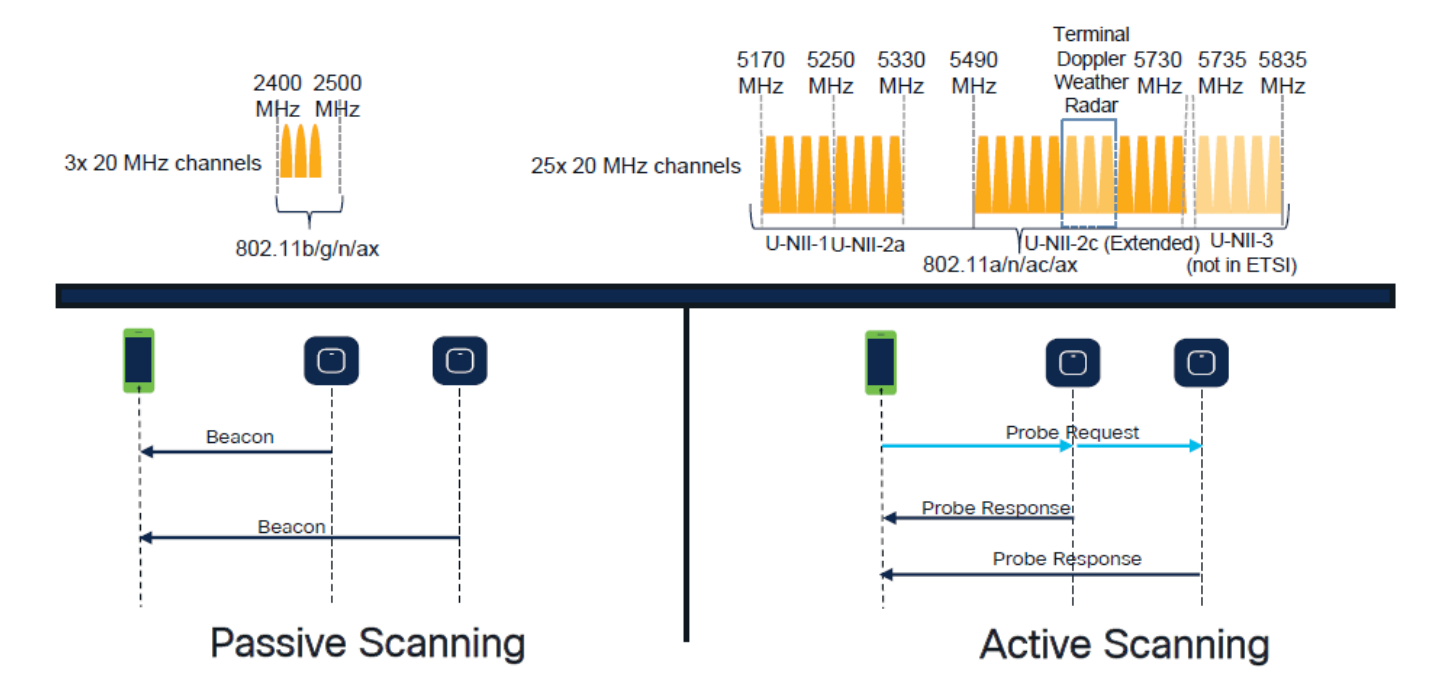

过去,无线设备通过特定信息交换与接入点通信。客户端设备使用活动的"寻线并寻找"方法来扫描 附近的AP。

此主动扫描方法涉及沿2.4 GHz和5 GHz频谱发送探测请求帧。AP将使用探测响应帧进行响应,该 帧包含连接网络所需的基本服务集(BSS)信息。

此信息包括SSID、BSSID、信道宽度和安全信息等。

这种主动的"寻线并寻道"网络连接方法不再必要,实际上在6 GHz频段的Wi-Fi 6E中也不鼓励采用这 种方法,因为现在通过这么多信道广播相同的探测请求效率太低。

Wifi客户端只能在20 MHz信道上发送探测请求,而在6Ghz信道上高达59x20MHz,这意味着客户端 需要扫描总和约为6秒的所有59个信道以被动扫描所有59个信道:

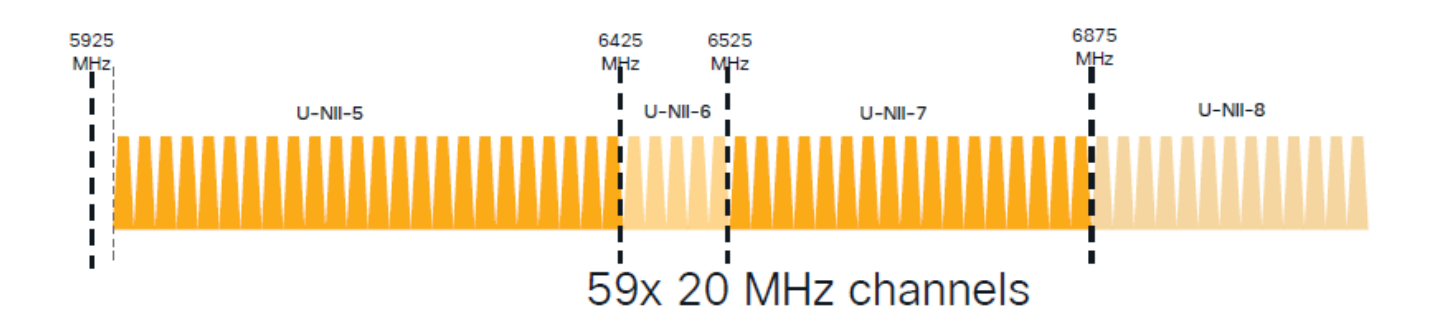

在Wi-Fi 6E上,有新的AP发现机制:

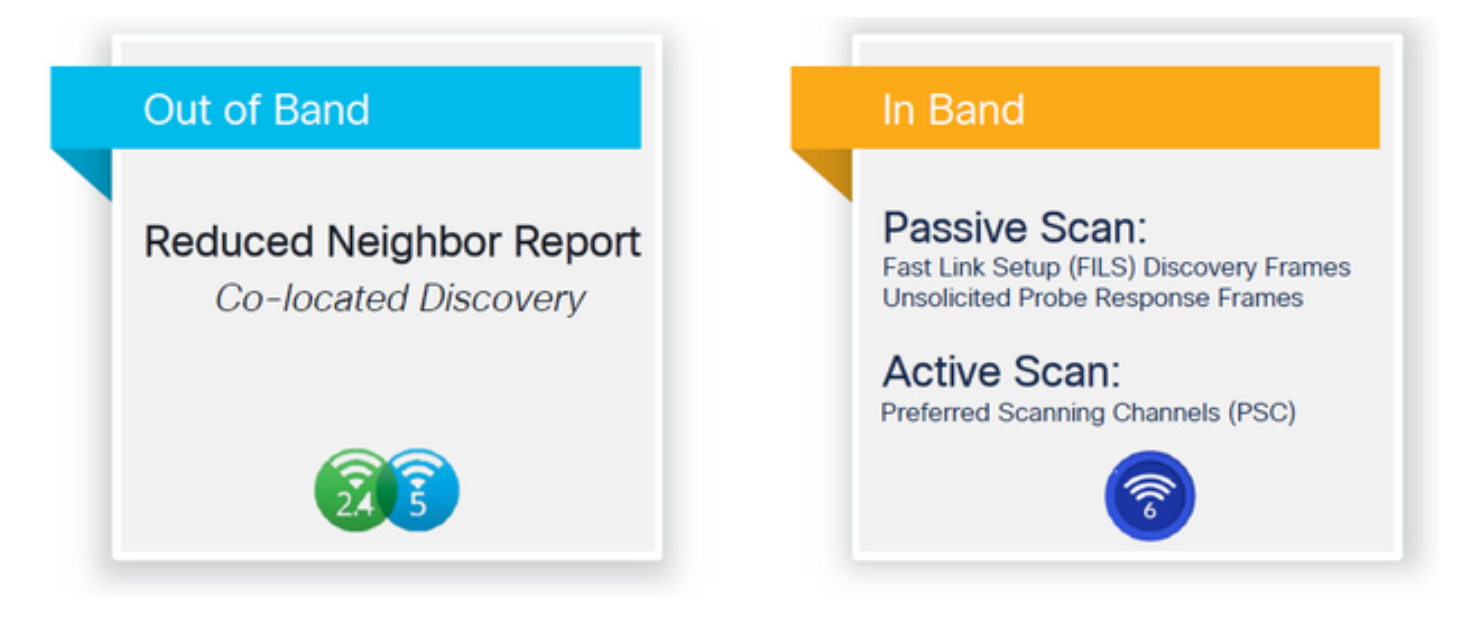

在撰写本文档时,windows/intel和android客户端测试了受支持的FILS和广播探测响应,但不同于 Apple和某些Android客户端,它们可能不支持FILS或广播探测响应。

由于此问题,首选扫描通道(PSC)被认为更具相关性。但是,由于当前不同的无线客户端供应商可 能无法完全兼容wifi 6扫描,因此它不是仅配置6ghz wlan/ssid的理想方法。

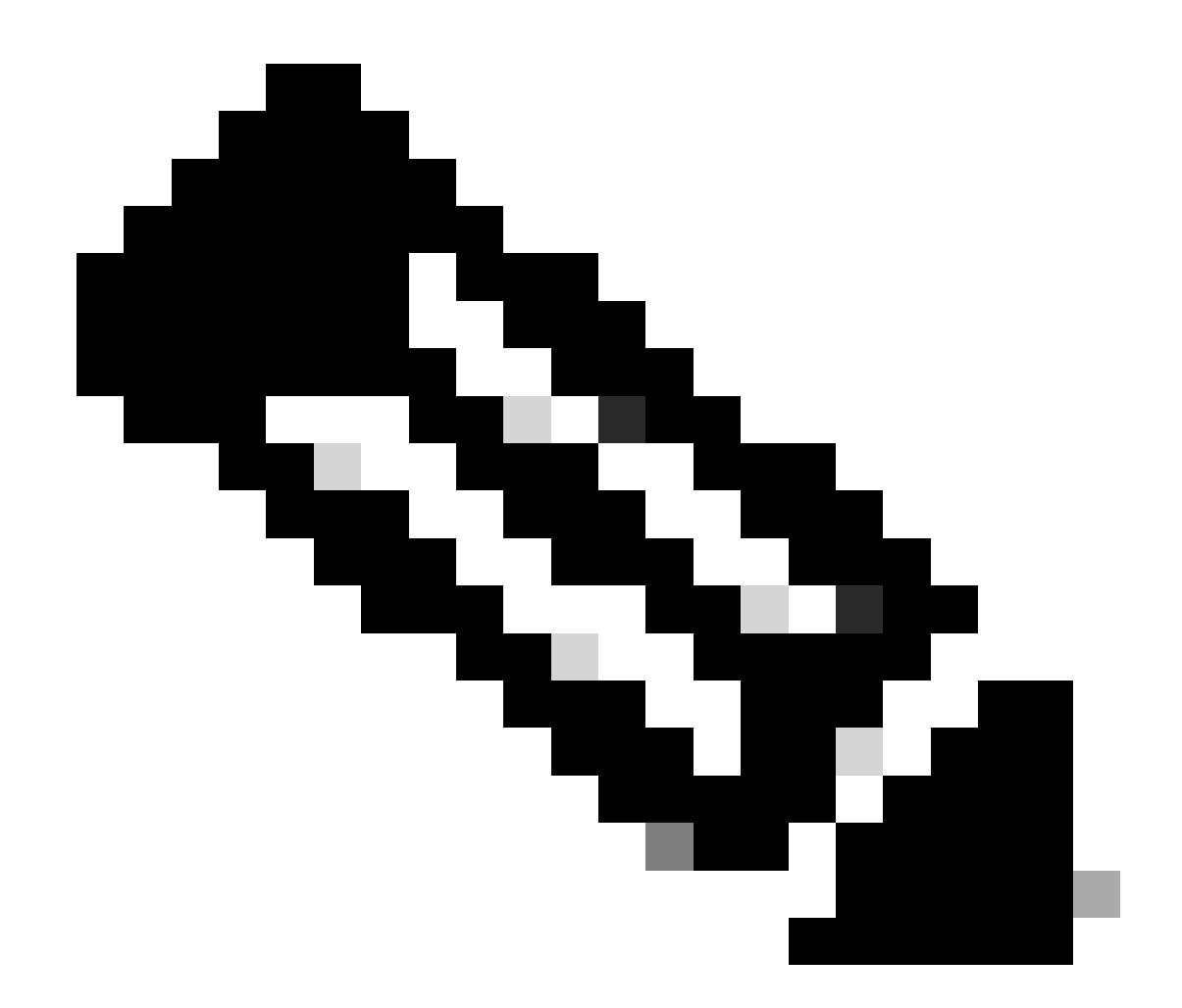

注意:如果要确保了解每个客户端支持的发现机制,您必须联系无线客户端供应商支持。

因此,基于无线客户端供应商支持,当前可能与RNR/Reduced Neighbor Report选项启用了 2.4/5Ghz的带外发现相关,其中无线客户端可以通过侦听来自该AP的2.4/5Ghz信标中包含的 RNR信息元素来发现AP上的6Ghz SSID。

您很可能拥有仅提供6GHz WLAN的WLC和AP,并且很可能有其他正在广播的WLAN。考虑到这一 点,建议使用这些传统频段在RNR信息元素中为不支持带内发现机制的客户端设备通告仅6GHz的 WLAN。

最后,由于RNR是Wi-Fi 6E设备已经支持的功能,因此Wi-Fi 6E设备支持该功能,因此不会增加配置负担。

带外

带外发现用于所有3个频段(2.4、5和6 GHz)上的交叉通信。 802.11v中引入的此方法称为精简邻

居报告(RNR)。

实质上,当支持Wi-Fi 6E的AP发送探测响应帧时,它包括(以及2.4或5 GHz频段的基本服务集 (BSS)信息)有关其6 GHz无线电的RNR信息。

此RNR可作为客户端设备在6 GHz和2.4 GHz或5 GHz网络之间漫游的足够信息。

总之:客户端仅使用RNR通过传统频段发现6 GHz频段的WLAN。它们不会直接扫描6 GHz。

如果我们捕获空中2.4或5GHz的流量,并观察探测响应。

例如,在2.4、5和6GHz上广播的SSID的信道1 (2.4GHz)上的探测响应OTA捕获中,将会看到以下 内容:

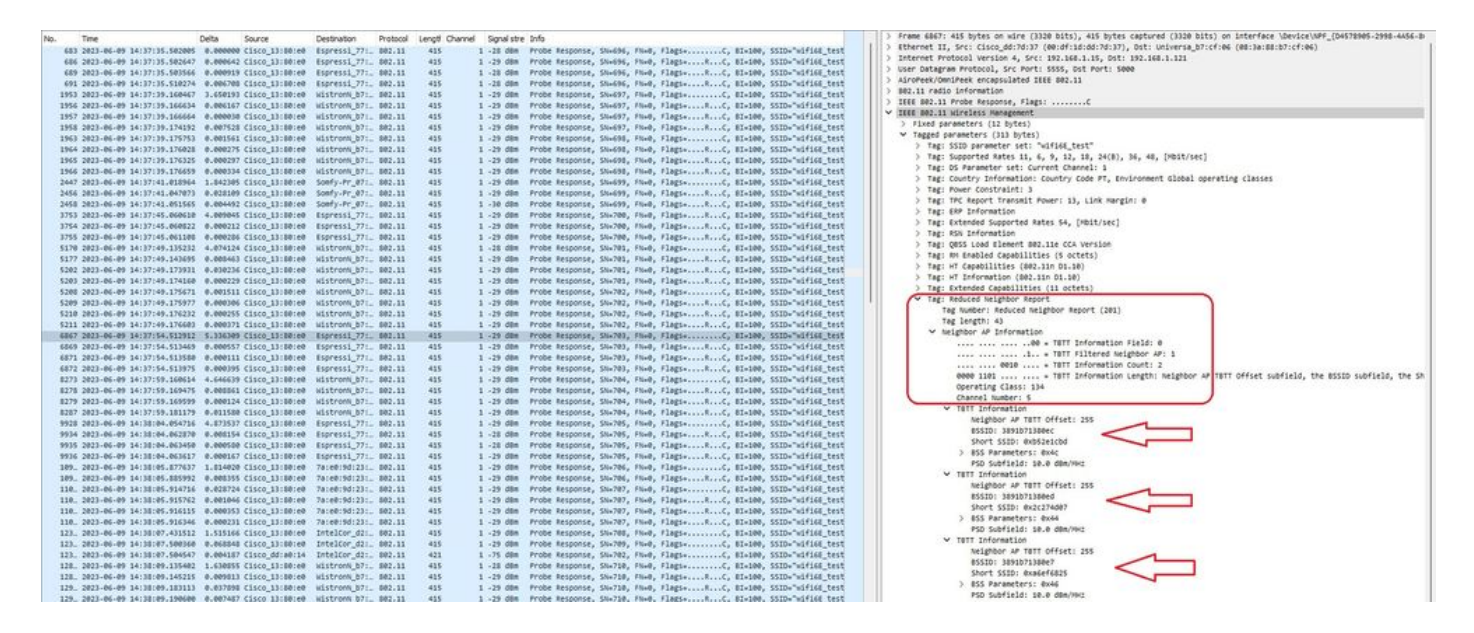

您可以看到RNR在6GHz信道5和其他2个BSSID上报告相同的SSID。

这是用于同一SSID,但5GHz上的探测响应:

| MM 2004-00 401706-0004       6.80000       Class 20.400       6.80000       Class 20.400       6.80000       Class 20.400       6.80000       Class 20.400       6.80000       Class 20.400       6.80000       Class 20.400       6.80000       Class 20.400       6.80000       Class 20.400       6.80000       Class 20.400       6.80000       Class 20.400       6.80000       Class 20.400       6.80000       Class 20.400       6.80000       Class 20.400       6.80000       Class 20.400       Class 20.400       F.80000       F.800000       F.800000       F.8000000       F.800000000000000000000000000000000                                                                                                    | No. | . T    | me                        | Delta   | Source             | Destination           | Protocol | Lengti Chi | annei 1 | Signal stre | Info                                                                | > Frame SEI7: 484 Dytes on wire (1872 Dits), 484 Dytes captured (1872 Dits) on interface \Device\MFF_(D4578985-2998-4456-0) |
|----------------------------------------------------------------------------------------------------|-----|--------|---------------------------|---------|--------------------|-----------------------|----------|------------|---------|-------------|---------------------------------------------------------------------|----------------------------------------------------------------------------------------------------|
| Star 2014 - 2014 - 2                                                                                                    | 3   | 5617 2 | 023-06-09 14:37:50.724295 | 0.0000  | 00 Cisco_13:20:ef  | wistronk_b7:_         | 802.11   | 464        | 64 -    | -27 dim     | Probe Response, Shi-690, Fluid, FlagiaC, 81-100, SSID-"wifi66_test" | Ethernet II, Srci Cisco_dd:7d:37 (00:df:1d:dd:7d:37), Dst: Universa_b7:cf:06 (00:3a:00:b7:cf:06)                            |
| <pre>Lb 20 - 4.6 # 1018 - 1018 - 1018</pre>                                                                                                    |     | 5620 2 | 023-06-09 14:37:50.725614 | 0.0013  | 19 Cisco_13:00:ef  | Wistroni_b7:_         | 802.11   | 434        | 64 -    | -27 dim     | Probe Response, Stu-691, Flue, Flags=C, 81×100, SSID="wifi68_test"  | Internet Protocol Version 4, Src: 192.168.1.15, Ost: 192.168.1.121                                                          |
| 11. 2013-04 9 10000.00001 0000000000000000000000000                                                                                                    |     | 124. 2 | 023-06-09 14:38:07.897585 | 17,1719 | 71 Cisco 13:00:ef  | IntelCor d2:_         | 802.11   | 424        | 64 -    | -28 08#     | Probe Response, 5N+692, FN+0, Flags+C, 81+100, 551D+"wifi6E test"   | > User Datagram Protocol, Src Port: 5555, Ost Port: 5000                                                                    |
| 11. 2012-4479 10.0105,4444 4.00003 (10.2)10007 (10.2)10017 (10.0)100 (10.2)1007 (10.0)100 (10.2)1007 (10.0)100 (10.2)1007 (10.0)100 (10.2)1007 (10.0)100 (10.0)1000                                                                                                    |     | 125. 2 | 023-06-09 14:38:08.063911 | 0.1663  | 26 C15C0_13:00:ef  | IntelCor_d21_         | 802.11   | 454        | 64 .    | -27 088     | Probe Response, 5N+693, FN+0, Flags+C, 81+100, SSID+"wifi6E test"   | ) AiroPeek/OmiPeek encepsulated IEEE 802.11                                                                                 |
| III. 2013-4679 101818.44014 4.0000 1012.11816 101.11816 4.0000 101.11816 101.11816                                                                                                    |     | 125. 2 | 023-06-09 14138108-064436 | 0.0005  | 25 Clsco_13:80:ef  | IntelCor_d2:_         | 802.11   | 454        | 64      | -28 088     | Probe Response, 5N=693, FN=0, Flags=RC, 81=100, SSID="wifi6E test"  | > 802.11 radio information                                                                                                  |
| <pre>III. 2012-4-09 10108.94428 4.0000 1010_11000 1010_11000 1010_11000 1010_11000 1010_11000 1000 10000 1000 1000 1000 1000 1000 1000 1000 10000 1000 1000 10000</pre>                                                                                                    |     | 125. 2 | 923-86-89 14:32:88.864878 | 0.0004  | 34 Clsco_13:00:ef  | IntelCor_d2:_         | 802.11   | 454        | 64 -    | -25 dim     | Probe Response, SN=693, FN=0, Flags=RC, #1=100, SSID="wif16E_test"  | > IEEE 802.11 Probe Response, Flags:C                                                                                       |
| III. 2012-46 W 14010:7788 - 24000 Cinc_110100 / MC 1000 / MC 10                                                                                                    |     | 125. 2 | 023-06-09 14:38:08.065420 | 0.0005  | Se Cisco 13:00:ef  | IntelCor d2:_         | \$92.11  | 424        | 64 .    | -25 (01     | Probe Response, SN+693, FN+0, Flags+RC. #I+100, SSID+"wified test"  | ✓ IEEE 802.11 wireless Management                                                                                           |
| 11. JUL-4-09 141010-7228 (AMMART Classified Withow, P. No.11 44 43.70 M Prote Kappens, Sames, Find, Tigge, Giong, Sime-Vittig_ent<br>Jul 201-4-09 1410117728 (AMMART Classified Withow, P. No.11 44 43.70 M Prote Kappens, Sames, Find, Tigge, Giong, Sime-Vittig_ent<br>Jul 201-4-09 1410117778 (AMMART Classified Withow, P. No.11 44 44.70 M Prote Kappens, Sames, Find, Tigge, Giong, Sime-Vittig_ent<br>Jul 201-4-09 1410117778 (AMMART Classified Withow, P. No.11 44 44.70 M Prote Kappens, Sames, Find, Tigge, Giong, Sime-Vittig_ent<br>Jul 201-4-09 1410117778 (AMMART Classified Withow, P. No.11 44 44.70 M Prote Kappens, Sames, Find, Tigge, Giong, Sime-Vittig_ent<br>Jul 201-4-09 1410117778 (AMMART Classified Withow, P. No.11 44 44.70 M Prote Kappens, Sames, Find, Tigge, Giong, Sime-Vittig_ent<br>Jul 201-4-09 1410117778 (AMMART Classified Withow, P. No.11 44 44.70 M Prote Kappens, Sames, Find, Tigge, Giong, Sime-Vittig_ent<br>Jul 201-4-09 1410117778 (AMMART Classified Withow, P. No.11 44 44.70 M Prote Kappens, Sames, Find, Tigge, Giong, Sime-Vittig_ent<br>Jul 201-4-09 14101177778 (AMMART Classified Withow, P. No.11 44 44.70 M Prote Kappens, Sames, Find, Tigge, Giong, Sime-Vittig_ent<br>Jul 201-4-09 14101177778 (AMMART Classified Withow, P. No.11 44 44.70 M Prote Kappens, Sames, Find, Tigge, Giong, Sime-Vittig_ent<br>Jul 201-4-09 141011777777 (AMMART Classified Withow, P. No.11 44 44.70 M Prote Kappens, Sames, Find, Tigge, Classified Withow, P. No.11 44 44.70 M Protect Withow, P. No.11 44 44.70 M Protect Withow, P. No.11 44 44.70 M Pro                                                                                                    |     | 111. 2 | 023-06-09 14:30:10.720409 | 2.6630  | 69 Cisco 13:00:ef  | Wistrom b7:-          | 802.11   | 454        | 64 -    | -27 088     | Probe Response, SN+694, FN+0, Flags+RC. 01+100, SSID+"wifi68 test"  | > Fixed parameters (12 bytes)                                                                                               |
| 11. 222-6-09 141311.72292 #.04805 (100,211874) Hittown,77: 08.11 44 4.2 rdm rrok tegors, basis, r.d., 1045, 3325-4(14,2147) 12. 222-6-09 141311.72292 #.04805 (100,211874) Hittown,77: 08.11 44 4.2 rdm rrok tegors, basis, r.d., 1045, 3325-4(14,2147) 13. 222-6-09 141311.72292 #.04805 (100,211874) Hittown,77: 08.11 44 4.2 rdm rrok tegors, basis, r.d., 1045, 3325-4(14,2147) 14. 221-64 71 1415-2417 15. 222-64 71 1415-2417 15. 222-64 71 1415-2417 16. 222-64 71 1415-2417 17. 222-64 71 1415-2417 18. 222-64 71 1415-2417 18. 222-64 71 1415-7417 18. 222-64 71 1415-7417 18. 222-64 71 1415-7417 18. 222                                                                                                    |     | 133. 2 | 023-06-09 14138:10.728890 | 8.0004  | 01 C15C0 13:80:ef  | Wistron b7:           | 802.11   | 454        | 64 .    | -28 688     | Probe Response, SN+694, FN+0, Flags+RC, 81+100, SSID+"wifi6E test"  | ✓ Tagged parameters (182 bytes)                                                                                             |
| 11. Storberge Stalling. Date of Williem, Jr. Booling and Product Response, Sweids, Fault, Signa, S. S. M., K. (199), J. S., S. M., K. (199), J. S., S. M., K. (199), J. S. M., S. M. (199), J. S. M. (199), Stalling and Product Response, Sweids, Fault, Signa, S. M. (199), J. S. S. M. (199), J. S. M. (199), J. S. M. (                                                                                                    |     | 133. 2 | 023-06-09 14:38:10.729928 | 0.0010  | 08 Cisco 13:00:ef  | Wistronk b7:_         | 802.11   | 484        | 64 .    | -27 d8m     | Probe Response, Stud95, Fluid, FlagswC. #I+100, SSID+"wifidE test"  | > Tag: SSID parameter set: "wifi66_test"                                                                                    |
| <pre>114. 3012-06-09 14.39128.727779 #A80208 Cisca_13-08.07 Main result appends, Saudes, Faul, Falges</pre>                                                                                                    |     | 133. 2 | 021-06-09 14:10:10.730449 | 0.0005  | 21 Cisco 13:88:ef  | wistrony b7:          | 202.11   | 454        | 64 .    | -25 dim     | Probe Response, Studies, Flue, Flags,                               | > Tag: Supported Rates 6, 9, 12(8), 18, 24, 36, 48, 54, [Mbit/sec]                                                          |
| <pre>&gt; Tag Contry Information: Contry Ode PT, Buryament Clobal operating classes &gt; Tag Far Casting 1: 0: 12, 12: 12: 12: 12: 12: 12: 12: 12: 12: 12:</pre>                                                                                                    |     | 134. 2 | 021-06-09 14:18:10.732737 | 0.0022  | SE Clico 13:50:ef  | Wistron% b7:          | \$92.11  | 484        | 64      | -27 dite    | Probe Response, Studie, Flue, Flags,                                | > Tag: 05 Parameter set: Current Channel: 64                                                                                |
| <pre>&gt; Tap Fear Constraint: 3 &gt; Tap Fear Constraint: 3 &gt; Tag Fear Constraint: 3 &gt; Tag GeS Long Elevent Hould (description) &gt; Tag Levent Hould (description) &gt; Tag Levent Hould (description) &gt; Tag Hould (description) &gt; Tag Hould (description) &gt; Tag Hould (description) &gt; Tag Hould (description) &gt; Tag Hould (description) &gt; Tag Hould (description) &gt; Tag Hould (description) &gt; Tag Hould (description) &gt; Tag Hould (description) &gt; Tag Hould (description) &gt; Tag Hould (description) &gt; Tag Hould (description) &gt; Tag Hould (description) &gt;</pre>                                                                                                    |     |        |                           |         | an enter"nitester. | and the second second |          |            |         |             | tion subset i many the subset into a sub-                           | > Tag: Country Information: Country Code PT, Environment Global operating classes                                           |
| <pre>&gt; Tag: TC Expect Treased Tager: 10, Life Margin: 0 &gt; Tag: TC Expect Treased Tager: 10, Life Margin: 0 &gt; Tag: TC Expect Treased Case) &gt; Tag: TC Expect Treased Case) &gt; Tag: TC Expect Trease Case) &gt; Tag: TC Expect T</pre>                                                                                                    |     |        |                           |         |                    |                       |          |            |         |             |                                                                     | > Tag: Power Constraint: 3                                                                                                  |
| <pre>&gt; Twi RS Disformation<br/>&gt; Twi RS Disformation<br/>&gt; Twi RSD Conversion<br/>&gt; Twi RSD Conversion<br/>&gt; Twi RSD Conversion<br/>&gt; Twi RSD RSD RSD File<br/>&gt; Twi RSD RSD RSD File<br/>&gt; Twi RSD RSD File<br/>&gt; Twi RSD RSD File<br/>&gt; Twi RSD RSD File<br/>&gt; Twi RSD RSD File<br/>&gt; Twi RSD RSD File<br/>&gt; Twi RSD RSD File<br/>&gt; Twi RSD RSD File<br/>&gt; TWI RSD File<br/>&gt; TWI RSD File</pre>                                                                                                    |     |        |                           |         |                    |                       |          |            |         |             |                                                                     | > Tag: TPC Report Transmit Power: 18, Link Margin: 0                                                                        |
| <pre>&gt; Trag 005 Lose Lisert Built COL Version &gt; Trag: Nf Index Constitution &gt; Trag: Nf Index Constitution &gt; Nf Index Constitution &gt; Nf Index Constitution &gt;</pre>                                                                                                    |     |        |                           |         |                    |                       |          |            |         |             |                                                                     | > Tag: RSN Information                                                                                                    |
| <pre>&gt; Trg: Wf camble Conditions (10 cites) &gt; Trg: wf camble Conditions (10 cites) &gt; Trg: wf cam</pre>                                                                                                    |     |        |                           |         |                    |                       |          |            |         |             |                                                                     | > Tag: 0855 Load Element 802.11c CCA version                                                                                |
| <pre>&gt; 'Tg: #f CaedDilliss (B2.1:6 0.3:0)<br/>&gt; Tg: #f CreadDilliss (12 Cites)<br/>&gt; Tg: wf CreadDillis<br/>&gt; Tg: wf CreadDillis<br/>&gt; Tg: wf CreadDillis<br/>&gt; Tg: wf CreadDillis<br/>&gt; Tg: Not Part Include<br/>'Tg: Note: May Def Not Trait<br/>&gt; Tg: Not Part Include<br/>'Tg: Note: State May Def Not (101)<br/>Tg: State May Def Not (101)<br/>Tg:</pre>                                                                                                    |     |        |                           |         |                    |                       |          |            |         |             |                                                                     | > Tag: RM Enabled Canabilities (6 octets)                                                                                   |
| <pre>&gt; Tag: if Information (REL.16.01.80)<br/>&gt; Tag: if Information (REL.16.01.80)<br/>&gt; Tag: if Compositions (Information<br/>&gt; Tag: information<br/>&gt; Tag: information<br/>&gt; Tag: information<br/>&gt; Tag: information<br/>&gt; Tag: information<br/>&gt; Tag: information<br/>&gt; information<br/>&gt; informati</pre> |     |        |                           |         |                    |                       |          |            |         |             |                                                                     | > Tar: #T Capabilities (882.11m 01.18)                                                                                      |
| <pre>&gt; Tog: Extended copedities (10 offets)<br/>&gt; Tog: Vr Goeration<br/>&gt; Tog: Vr Goeration<br/>&gt; Tog: Vr Goeration<br/>&gt; Tog: Vr Goeration<br/>&gt; Tog: Vr Goeration<br/>&gt; Tog: Extended Report Report (20)<br/>&gt; Tog: Extended Report Report (20)<br/>&gt; Tog: Extended Report Report (20)<br/>&gt; Tog: Extended Report Report (20)<br/>&gt; Vr Bit Extended Report Report (20)<br/>&gt; Comment Report Report Report (20)<br/>&gt; Comment Report Report Report (20)<br/>&gt; Comment Report Report Report (20)<br/>&gt; Comment Report Report Report (20)<br/>&gt; Comment Report Report Report Report Report (20)<br/>&gt; Comment Report Report Re</pre>                                                                                                    |     |        |                           |         |                    |                       |          |            |         |             |                                                                     | > Tag: wT Information (802.11m 01.10)                                                                                       |
| <pre>&gt; Tag: vvf Casebilities &gt; Tag: vvf Casebilities &gt;</pre>                                                                                                    |     |        |                           |         |                    |                       |          |            |         |             |                                                                     | > Tag: Extended Canadilities (11 octets)                                                                                    |
| > Tag iv Boyersion > Tag iv Boyersion > Tag iv Boyersion > Tag iv Boyersion > Tag iv Boyersion > Tag iv Boyersion > Tag ive Boyersion > Tag ive Boyersion                                                                                                    |     |        |                           |         |                    |                       |          |            |         |             |                                                                     | Tag: Ver Canabilities                                                                                                    |
| <pre>&gt; Tag: Forward involution &gt; Tag: Index: Stable Report (101) Tag: Index: Stable Stable Stapert &gt; Tag: Number: Stable Stable Stapert &gt; Tag: Number: Stable Stable Stabl</pre>                                                                                                    |     |        |                           |         |                    |                       |          |            |         |             |                                                                     | ) Tat: VeT Operation                                                                                                    |
| V Teir Handrad National National Nat                                                                                                    |     |        |                           |         |                    |                       |          |            |         |             |                                                                     | V Tage Tri Vysketovi                                                                                                    |
| <pre>Tag tasker: takics! keybor Resolt (203) Tag tasker: takics! keybor AP information V keybor AP information V keybor AP information V tail bor AP information V tail AP AP AP AP AP AP AP AP AP AP AP AP AP</pre>                                                                                                    |     |        |                           |         |                    |                       |          |            |         |             |                                                                     | V Tast Badward Britisher Basert                                                                                             |
| The length as information field : 0<br>region with information field : 0<br>region with in                                                                                                    |     |        |                           |         |                    |                       |          |            |         |             |                                                                     | · Tag: Mousto Mitghour Report                                                                                               |
| <pre>trigging: is formation</pre>                                                                                                    |     |        |                           |         |                    |                       |          |            |         |             |                                                                     | Tag Number: Reduced Melghoor Report (201)                                                                                   |
| <pre>&gt; * Regnor Ar Individual * WIT Information Fidd: #</pre>                                                                                                    |     |        |                           |         |                    |                       |          |            |         |             |                                                                     | Tag length: 43                                                                                                    |
| <pre></pre>                                                                                                    |     |        |                           |         |                    |                       |          |            |         |             |                                                                     | <ul> <li>Neighbor AF Information</li> </ul>                                                                                 |
| <pre></pre>                                                                                                    |     |        |                           |         |                    |                       |          |            |         |             |                                                                     | ee = TBTT Information Field: @                                                                                              |
| <pre></pre>                                                                                                    |     |        |                           |         |                    |                       |          |            |         |             |                                                                     | l = TETT Filtered Neighbor AP: 1                                                                                            |
| 0000 1381                                                                                                    |     |        |                           |         |                    |                       |          |            |         |             |                                                                     | eese * TBTT Information Count: 2                                                                                            |
| Operating (Lass:) 134         Channel Marting (Lass:) 134         Net (Particular)         Net (Particular)         Statistic Marting         Statistic Marting                                                                                                    |     |        |                           |         |                    |                       |          |            |         |             |                                                                     | 0000 1101 + TBTT Information Length: Neighter AP TBTT Offset subfield, the BSSID subfield, the Sh                           |
| Chevrol Studiev's C<br>V III's Information<br>Neighbor An III's Referit: 235<br>Biological Control Control C                                                                                                    |     |        |                           |         |                    |                       |          |            |         |             |                                                                     | Operating Class: 134                                                                                                    |
| V INT Exformation     victor /# VITO offset: 255     disployment     source / State / Address     source / State / Address     source / State / Address     vice / VITO offset: 255     disployment     vice / VITO offset: 255     disployment     vice / VITO offset: 255     disployme                                                                                                    |     |        |                           |         |                    |                       |          |            |         |             |                                                                     | Channel Sumber: 5                                                                                                    |
| witpowi w THT Offact: 355         BSDD: B003213084         Short SSD: B00321084         WD Short SSD: B0032100         WIT Deformation         Nitpowi NTI Soffact: 355         BSD Fill Soffact: 354         WD Short SSD: B003210007         WIT Deformation         Nitpowi NTI Soffact: 355         BSD Fill Soffact: 355         BSD Fill Soffact: 355         BSDF Fill Soffact: 355         BSDF Fill Soffact: 355                                                                                                    |     |        |                           |         |                    |                       |          |            |         |             |                                                                     | ✓ TETE Information                                                                                                    |
| BSID: JBB/JIJBRE<br>BOFT SSD: (bSJ:Clob<br>) SS Premetres: Back<br>MD Softdat: Lak dBM/HC<br>W THE SSD: (bSJ:Clob<br>Soft ASS: Lak dBM/HC<br>W THE SSD: (bSJ:Clob<br>Soft ASS: Lak dBM/HC<br>) SS Premetres: SSD:<br>SSD: JBB/JIJBRE<br>W THE Information W Context<br>W THE Information W Context<br>W Context<br>W Context<br>W C                                                                                                    |     |        |                           |         |                    |                       |          |            |         |             |                                                                     | Neighbor AP TETT Office: 255                                                                                                |
| Don't SSID: Mod24:LOB<br>> MS Permenter: Mark<br>#90 Subrickel: 10-4 den/Mc<br>* WIT 2-friend<br>Subret SSID: Mod27:MAR<br>* MS Subrickel: 10-4<br>* MS Subrickel: 10-4<br>* MS Subrickel: 10-4<br>* MS Subrickel: 10-4<br>* MS Subrickel: 10-4<br>* MS SUBRICKEL: 20-5<br>* MS SID: MARK ** SUBRICKEL: 20-5<br>* SSID: MARK ** SUBRICKEL: 20-5<br>* SSID: MARK ** SSID: MARK ** SSID ** SSID: MARK ** SSID ** SSID: MARK ** SSID ** SSID **                                                                                                    |     |        |                           |         |                    |                       |          |            |         |             |                                                                     | BSSID: 3593671388er                                                                                                    |
| Sits Parameters: Back     PSD Startings: Back     PSD Startings: Back                                                                                                    |     |        |                           |         |                    |                       |          |            |         |             |                                                                     |                                                                                                    |
| PSIs SportLobe: 16.4 dem/PHE     WIT2 Information     Nutlphon' AF WIT2 Offset: 255     Source Solid Induct/Solid     One of Solid Induct/Solid     One of Solid Induct/Solid     One of Solid Induct/Solid     One of Solid Induct/Solid     One of Solid Induct/Solid     One of Solid Induct/Solid     One of Solid Induct/Solid     One of Solid Induct/Solid     One of Solid Induct/Solid     Solid Induct/Solid     Solid Induct/Solid Induct/Solid     Solid Induct/Solid Induct/Solid     Solid Induct/Solid     Solid Induct/Solid Induct/Solid     Soli                                                                                                    |     |        |                           |         |                    |                       |          |            |         |             |                                                                     | C BIG Baranatary: duty                                                                                                    |
| <ul> <li>Witt Zerformation</li> <li>Witt Softwart 2015</li> <li>Witt Softwart 2015</li></ul>                                                                                                    |     |        |                           |         |                    |                       |          |            |         |             |                                                                     | Other Conference on a Albertage                                                                                             |
| sighter in Tim Coffect: 255<br>source state of the control of the control of the co                                                                                                    |     |        |                           |         |                    |                       |          |            |         |             |                                                                     | V TETT Transformation                                                                                                    |
| a disco varianti ortifici una<br>disco varianti ortifici disco di<br>bisto varianti disco di<br>bisto realizzazione<br>varianti disco di<br>varianti disco di<br>varianti di<br>varianti di<br>vari                                                                                                    |     |        |                           |         |                    |                       |          |            |         |             |                                                                     | Listan arter manyar                                                                                                    |
| District services and the service of the service of                                                                                                    |     |        |                           |         |                    |                       |          |            |         |             |                                                                     | WELFOOT AF THIT OTTACL: 235                                                                                                 |
| Sold T SDDI BAC(2)ABP<br>3 SD Sold(245) T BAC(2)ABP<br>4 THT Information<br>4 THT Information<br>5 SDDI 3893713047<br>5 SDDI 3893713047<br>5 SDDI 588474435                                                                                                    |     |        |                           |         |                    |                       |          |            |         |             |                                                                     | 855201 549287/15666                                                                                                    |
| > 555 Parameters: 6x44<br>#05 Districture: 0x50 dom/Not:<br>* INTE Deformation<br>Netphony with TO Offset: 235<br>65510: 3650130047<br>Short SSID: 6x84/6425                                                                                                    |     |        |                           |         |                    |                       |          |            |         |             |                                                                     | 34975 33401 042(274087                                                                                                    |
| #05 Suprisition 10 - 0 - 0 - 0 - 0 - 0 - 0 - 0 - 0 - 0                                                                                                    |     |        |                           |         |                    |                       |          |            |         |             |                                                                     | > 855 Perameters: 0x44                                                                                                    |
| V THT Exformation<br>NELEDON AN INTER OFFICE: 255<br>SSSED: SSSED: SSSE                                                                                                    |     |        |                           |         |                    |                       |          |            |         |             |                                                                     | PSD SLDT141d: 10.0 dBm/VH2                                                                                                  |
| estipher war into ofset: 255<br>estip: sebatification<br>Short SSID: éxadefia25                                                                                                    |     |        |                           |         |                    |                       |          |            |         |             |                                                                     | <ul> <li>TETT Information</li> </ul>                                                                                        |
| 85101 383013867<br>50-07 5510: 6846/4615                                                                                                    |     |        |                           |         |                    |                       |          |            |         |             |                                                                     | Neighbor AF TETT Offset: 255                                                                                                |
| Short SSID: exaler6425                                                                                                    |     |        |                           |         |                    |                       |          |            |         |             |                                                                     | 855201 389107338067                                                                                                    |
|                                                                                                    |     |        |                           |         |                    |                       |          |            |         |             |                                                                     | Short SSID: @xe6ef6415                                                                                                    |
| > @SS Parameters: @x46                                                                                                    |     |        |                           |         |                    |                       |          |            |         |             |                                                                     | > 055 Parameters: 0x46                                                                                                    |
| PSD Subfield: 10.0 dem/Wez                                                                                                    |     |        |                           |         |                    |                       |          |            |         |             |                                                                     | PSD Subfield: 10.0 dBm/NHz                                                                                                  |

带内发现用于6 GHz设备之间的通信,有三种带内发现方法:

- 快速初始链路建立(FILS)和主动探测响应(UPR)帧是带内发现的两种被动方法。它是FILS或UPR,而不是同时使用两者。只有6 GHz是唯一可正常运行的无线电时,才需要6 GHz发现帧。
- 首选扫描通道(PSC)是带内发现的主动方法。 无线客户端仅探测PSC信道;如果检测到来自 RNR,则扫描非PSC。

请记住,这些是带内发现方法,这意味着这仅适用于连接到6 GHz频段无线网络的Wi-Fi 6E客户端。

文件

FILS是IEEE 802.11ai标准的一部分,可改善网络和BSS发现、身份验证和关联、DHCP和IP地址设置。

FILS使用"发现通告帧",它实际上是紧缩信标帧。在FILS帧中仅发送关键信息:短SSID、BSSID和 信道,供AP决定要连接的AP。

如果配置了FILS,6 GHz AP大约每20毫秒广播一次通告发现帧,这样会消耗更少的无线时间并减 少探测请求开销。

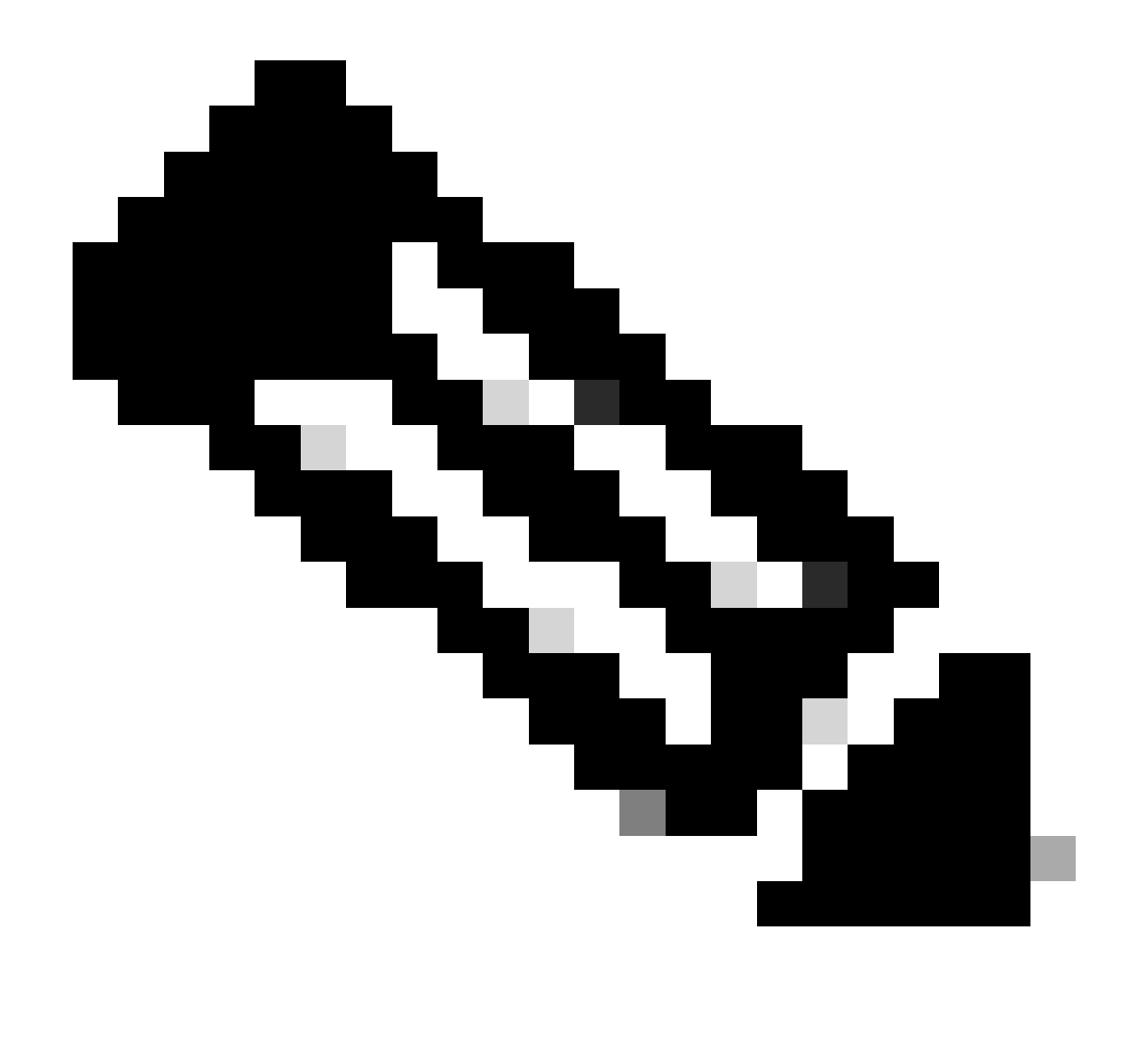

注意:只有在6 GHz是唯一可运行的无线电时,才需要6 GHz发现帧。当其他无线电(2.4/5 GHz)运行正常时,客户端会从RNR IE中检测6 GHz的存在。

在RF配置文件(GUI)中配置FILS发现帧

第1步-选择Configuration > Tags & Profiles > RF/Radio。

第2步-在RF选项卡中,点击添加。系统将显示Add RF Profile页面。

第3步-选择802.11ax选项卡。

第4步-在6 GHz发现帧部分中,点击FILS发现选项。

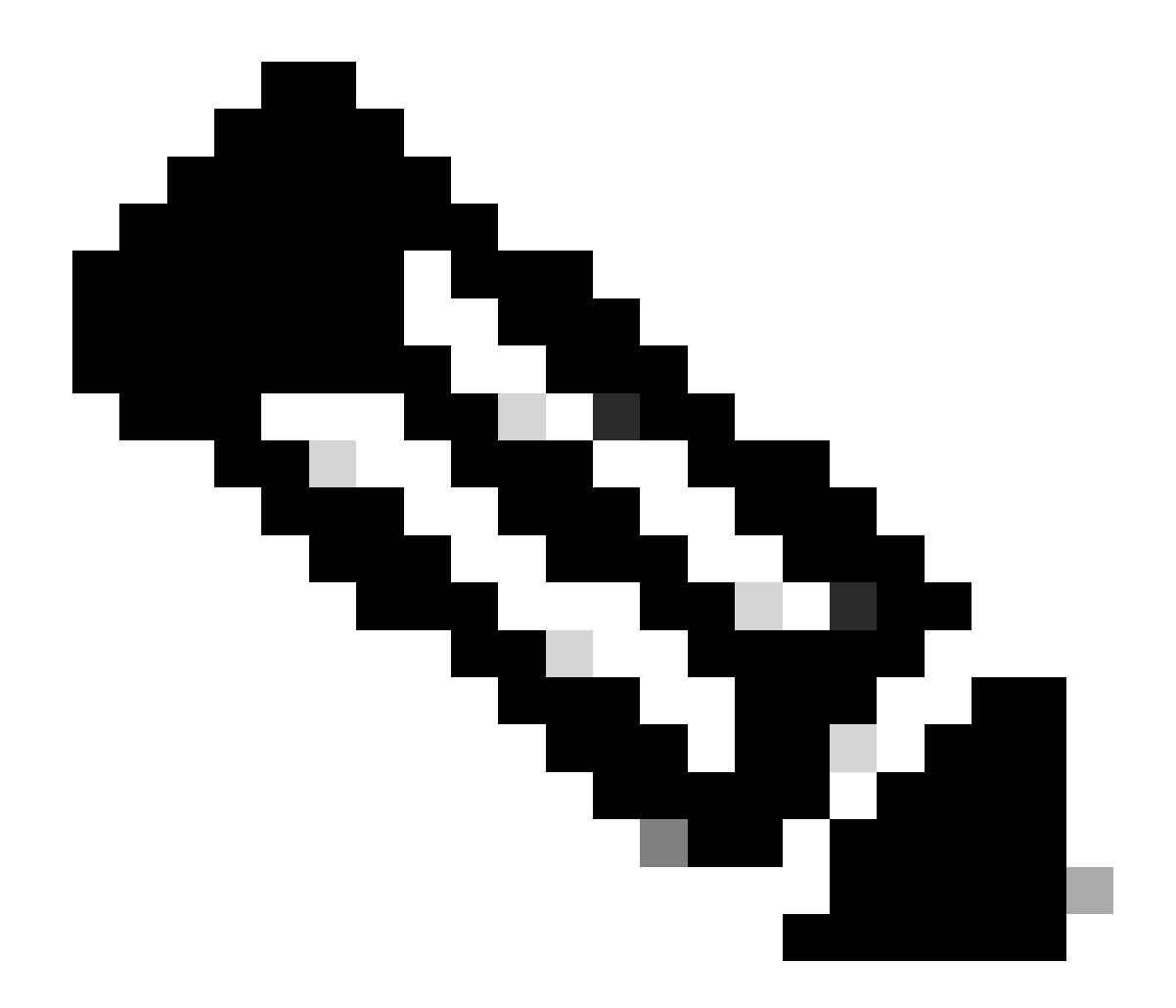

注意:要在RF配置文件中将发现帧设置为None时阻止传输发现FILS帧,请确保通过切换到 AP上的5-GHz或2.4-GHz频段或通过选择Broadcast Probe Response选项禁用FILS发现帧 。

## 第5步-点击应用到设备。

| Saarch Moras heres | Config | uration * | > Tags & Profiles * > RF/Radio |         | Edit RF Profile                           |                                      |
|--------------------|--------|-----------|--------------------------------|---------|-------------------------------------------|--------------------------------------|
|                    | RF     | Radio     |                                |         | General 802.11 RRM Advanced               | 802.11ax                             |
| Dashboard          |        | Add       | × Delite                       |         | 6 GHz Discovery Frames (1)                | O None<br>O Broadcass Probe Response |
| Monitoring >       |        | State     | Y RF Profile Name              | ▼ Band  |                                           | FLS Discovery                        |
| Configuration >    | 0      | 0         | default-rf-profile-6ghz        | 6 GHz   | Broadcast Probe Response Interval (msec)* | 20                                   |
|                    | 0      | 0         | Low_Olient_Density_rf_5gh      | 5 GHz   | Multi BSSID Profile                       | MBSSiDprofile_test •                 |
|                    | 0      | 0         | High_Client_Density_rf_5gh     | 5 GHz   | Spatial Bause                             |                                      |
| censing            | 0      | 0         | Low_Client_Density_rf_24gh     | 2.4 GHz | Speusi neuse                              |                                      |
| nubleebooting      | 0      | 0         | High_Client_Density_rf_24gh    | 2.4 GHz | OBSS PD                                   | DISABLED                             |
| ocureanooung       | 0      | 0         | Typical_Client_Density_rf_5gh  | 5 GHz   | Nee SDC ODCS DD May Threshold (dDe)+      | 45                                   |
|                    | 0      | 0         | Typical_Client_Density_rf_24gh | 2.4 GHz | Non-SKG UBSS PD Max (Inteshola (abm))     | -62                                  |
|                    | 1      | 4 1       | 10 V                           |         | SRG OBSS PD                               | DISABLED                             |
| alk Me Through a   |        |           |                                |         | SRG OBSS PD Min Threshold (dBm)*          | -82                                  |
|                    |        |           |                                |         |                                           |                                      |

## 在RF配置文件(CLI)中配置FILS发现帧

Device# configure terminal Device(config)# ap dot11 6ghz rf-profile rf-profile-name Device(config-rf-profile)# dot11ax fils-discovery

确认

要验证配置是否到位,请发出show命令,如下所示:

<#root>

WLC9800#

show ap rf-profile name default-rf-profile-6ghz detail | b 802.11ax

802.11ax OBSS PD : Disabled Non-SRG OBSS PD Maximum : -62 dBm SRG OBSS PD : Disabled SRG OBSS PD Minimum : -82 dBm SRG OBSS PD Maximum : -62 dBm Broadcast Probe Response : Disabled

FILS Discovery : Enabled

Multi-BSSID Profile Name :

MBSSIDprofile\_test

NDP mode : Auto Guard Interval : 800ns PSC Enforcement : Disabled

以下是捕获空中无线流量后我们将会看到的结果:

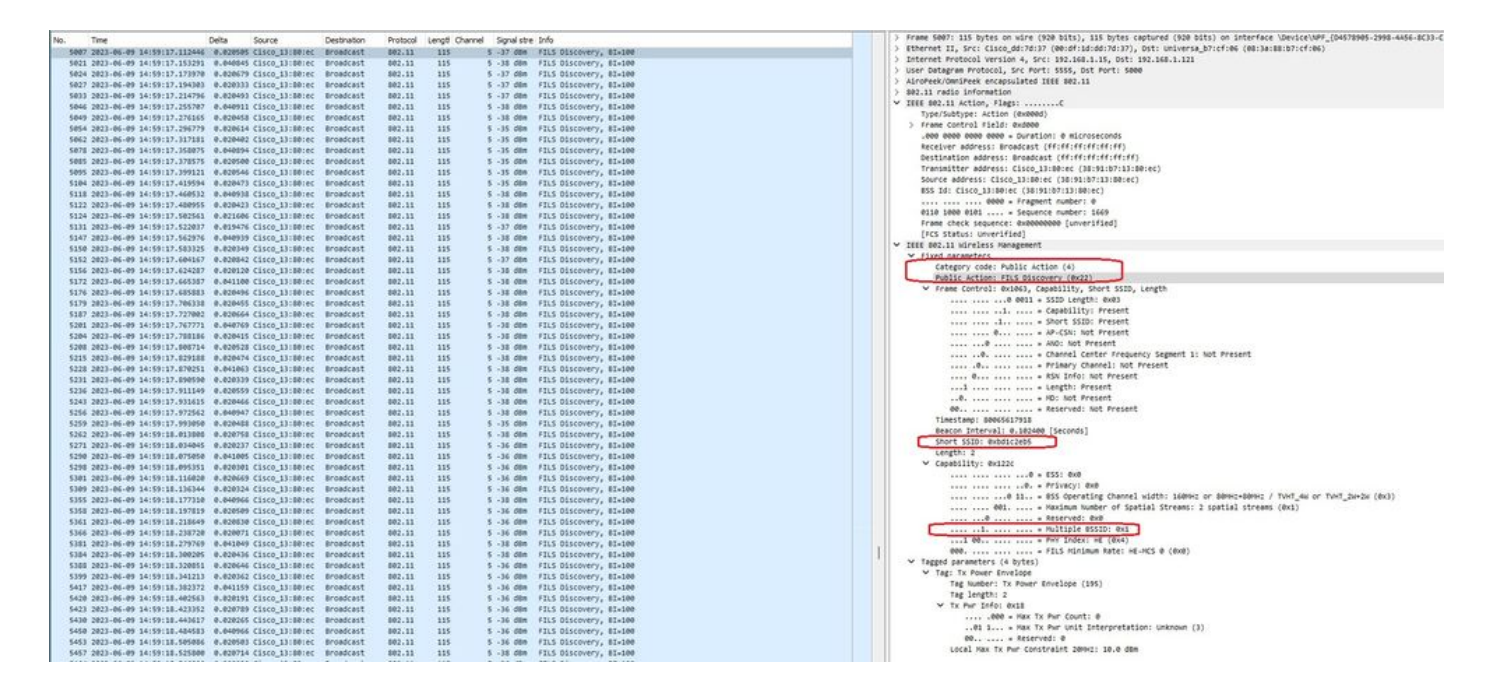

您可以观察到,帧之间的差值大多数情况下为–20毫秒,但有时您会看到约40毫秒。检查帧序列后 ,发现嗅探器AP偶尔会丢失FILS帧的捕获。

UPR

主动探测响应(UPR)帧包含信标中发送的相同信息,即它携带多个BSSID并包含关联所需的所有信 息。

如果使用,6 GHz AP每20毫秒广播一次完整的探测响应帧,这有助于避免探测风暴。

在6GHz频段,存在新的探测限制:

- 客户端不能进行盲探测,即不允许使用通配符SSID和BSSID的广播目的地址,因为广播探测 请求和带通配符SSID的探测会造成探测风暴,影响性能;
- 客户端必须至少等待最小探测延迟间隔(约20毫秒)的持续时间;
- 始终广播探测响应。

UPR也称为广播探测响应,在下一节中,您可以看到如何启用它。

在RF配置文件(GUI)中配置广播探测响应

第1步-选择Configuration > Tags & Profiles > RF/Radio。

第2步-在RF选项卡中,单击添加。系统将显示Add RF Profile页面。

第3步-选择802.11ax选项卡。

第4步-在6 GHz发现帧部分中,单击广播探测响应选项。

第5步-在Broadcast Probe Response Interval字段中,输入广播探测响应时间间隔(以毫秒为单位)。值范围介于5毫秒和25毫秒之间。默认值为20毫秒。

第6步-点击应用到设备。

| south Mary Ineres                       | Config | uration * | > Tags & Profiles - > RF/Radio |         | Edit RF Profile                           |                                                      |
|-----------------------------------------|--------|-----------|--------------------------------|---------|-------------------------------------------|------------------------------------------------------|
|                                         | RF     | Radio     |                                |         | General 802.11 RRM Advanced               | 802.11ax                                             |
| lashboard<br>fonitoring                 |        |           | X Delite                       |         | 6 GHz Discovery Frames ④                  | None     Broadcast Probe Response     FILS Discovery |
|                                         |        | State     | T RF Profile Name              | ▼ Band  | Providenza Disko Persona (stan ol (mani)a |                                                      |
|                                         | 0      | 0         | default-rf-profile-6ghz        | 6 GHz   | broadcast Probe Response interval (insec) | 20                                                   |
| iministration >                         | 0      | 0         | Low_Client_Density_rf_5gh      | 5 GHz   | Multi BSSID Profile                       | MBSSI0profile_test •                                 |
|                                         | 0      | 0         | High_Client_Density_rf_5gh     | 5 GHz   | Spatial Perree                            |                                                      |
|                                         | 0      | 0         | Low_Client_Density_rf_24gh     | 2.4 GHz | Spauai reuse                              |                                                      |
| oubleehooting                           | 0      | 0         | High_Client_Density_rf_24gh    | 2.4 GHz | OBSS PD                                   | DISABLED                                             |
| Autoanoanig                             | 0      | 0         | Typical_Client_Density_rf_5gh  | 5 GHz   | New CDC ODCC OD May Threshold (dDe)t      |                                                      |
|                                         | 0      | 0         | Typical_Client_Density_rf_24gh | 2.4 GHz | Non-SKG ODSS PD Max (inteshold (dbm)-     | -62                                                  |
|                                         |        | 1         | 8 NI 10 V                      |         | SRG OBSS PD                               | DISABLED                                             |
| the Mar Thomas and                      |        |           |                                |         | SRG OBSS PD Min Threshold (dBm)*          | -82                                                  |
| ALL ALL ALL ALL ALL ALL ALL ALL ALL ALL |        |           |                                |         |                                           |                                                      |

## 在RF配置文件(CLI)中配置广播探测响应

```
Device# configure terminal
Device(config)# ap dot11 6ghz rf-profile rf-profile-name
Device(config-rf-profile)# dot11ax bcast-probe-response
Device(config-rf-profile)# dot11ax bcast-probe-response time-interval 20
```

#### 确认

要验证配置是否到位,请发出show命令,如下所示:

<#root>

WLC9800#

show ap rf-profile name default-rf-profile-6ghz detail | b 802.11ax

802.11ax OBSS PD : Disabled Non-SRG OBSS PD Maximum : -62 dBm SRG OBSS PD : Disabled SRG OBSS PD Minimum : -82 dBm SRG OBSS PD Maximum : -62 dBm

Broadcast Probe Response : Enabled Broadcast Probe Response Interval : 20 msec

FILS Discovery : Disabled Multi-BSSID Profile Name :

#### MBSSIDprofile\_test

NDP mode : Auto Guard Interval : 800ns PSC Enforcement : Disabled

### 使用UPR(广播探测响应)时,这是其空中外观:

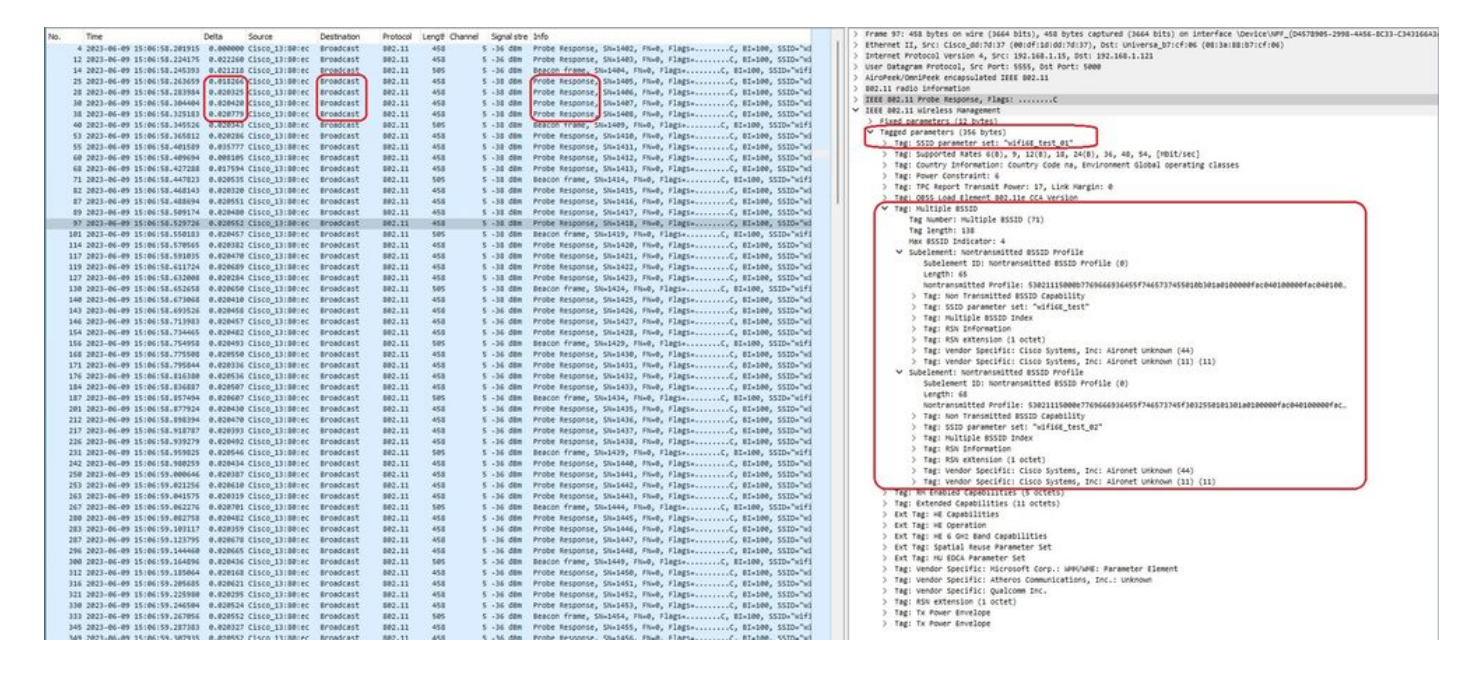

## PSC

Wi-Fi 6E中的第三个发现方法为首选信道扫描(PSC),此方法处于活动状态。这实际上是Wi-Fi 6E客 户端设备发送探测请求的唯一方法。

如果使用1200 MHz的频谱和59个新的20 MHz信道,每个信道停留时间为100毫秒的站点需要近6秒 才能完成整个频段的被动扫描。

使用PSC,客户端设备只能通过每第四个20 MHz信道发送探测请求。 PSC间隔为80 MHz,因此客 户端只需扫描15个信道,而不是59个信道。

6 GHz PSC信道的完整列表为5、21、37、53、69、85、101、117、133、149、165、181、 197、213和229。

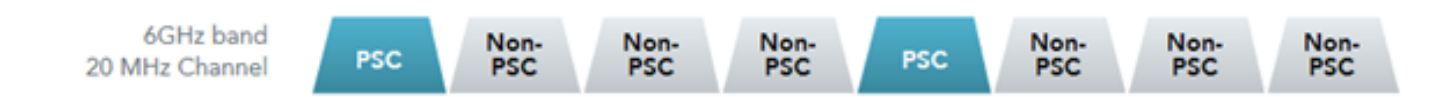

PSC信道

在RF配置文件(GUI)中配置首选扫描信道

第1步-选择Configuration > Tags & Profiles > RF/Radio。

第2步-在RF选项卡中,点击添加。系统将显示Add RF Profile页面。

第3步-选择RRM 选项卡。

第4步-选择DCA选项卡。

第5步-在动态信道分配部分,在DCA信道部分选择所需的信道。

第6步-在PSC实施字段中,点击切换按钮以启用DCA的首选扫描信道实施。

### 第7步-点击应用到设备。

| orth Maleus Jaama | Configuration * > | Tags & Profiles * > RF/Radio   |                                      | Edit RF Profile                      |                                                                           |  |  |
|-------------------|-------------------|--------------------------------|--------------------------------------|--------------------------------------|---------------------------------------------------------------------------|--|--|
|                   | RF Radio          |                                | General 802.11 RRM Advanced 802.11ax |                                      |                                                                           |  |  |
| board             |                   | v. Delem                       | General Coverage TPC                 | DCA                                  |                                                                           |  |  |
| nitoring          |                   |                                |                                      | Dynamic Channel Assignment           | _                                                                         |  |  |
| fourstion N       | State Y           | RF Profile Name                | T Band                               | a filmina criminar rangininen        |                                                                           |  |  |
| Jonation >        | 0 0               | default-rf-profile-6ghz        | 6 GHz                                | Avoid AP Foreign AP Interference     |                                                                           |  |  |
| Administration    | 0 0               | Low_Client_Density_rf_5gh      | 5 GHz                                | Charceal Width                       | ○ 20 MHz ○ 40 MHz ○ 80 MHz ○ 160 MHz                                      |  |  |
|                   | 0 0               | High_Client_Density_rf_5gh     | 5 GHz                                | Channe Wool                          | <ul> <li>Best (DBS)</li> </ul>                                            |  |  |
| sing              | 0 0               | Low_Client_Density_rf_24gh     | 2.4 GHz                              | DBS Channel Width                    | Min 20 MHz  Max Max Allowed                                               |  |  |
| lochesting        | 0 0               | High_Client_Density_rf_24gh    | 2.4 GHz                              |                                      |                                                                           |  |  |
| asnooung          | 0 0               | Typical_Client_Density_rf_5gh  | 5 GHz                                | DCA Channels                         |                                                                           |  |  |
|                   | 0 0               | Typical_Client_Density_rf_24gh | 2.4 GHz                              |                                      |                                                                           |  |  |
|                   | <b>1</b>          | 10 ¥                           |                                      |                                      | Q73 Q77 Q81 Q85 Q89 Q93                                                   |  |  |
|                   |                   |                                |                                      |                                      | 2 97 2 101 2 105 2 109 2 113 2 117<br>2 121 2 125 2 129 2 133 2 137 2 141 |  |  |
| le Through x      |                   |                                |                                      |                                      | Ø 145 Ø 149 Ø 153 Ø 157 Ø 161 Ø 165                                       |  |  |
|                   |                   |                                |                                      |                                      |                                                                           |  |  |
|                   |                   |                                |                                      |                                      | Q117 Q221 Q225 Q229 Q233                                                  |  |  |
|                   |                   |                                |                                      | PSC Enforcement                      | ENABLE                                                                    |  |  |
|                   |                   |                                |                                      | PSC Channel List                     | 5,21,37,53,69,85,101,117,133,149,165,181,197,213,229                      |  |  |
|                   |                   |                                |                                      | View Control Control Control Control |                                                                           |  |  |

在RF配置文件(CLI)中配置首选扫描信道

```
Device# configure terminal
Device(config)# ap dot11 6ghz rf-profile rf-profile-name
Device(config-rf-profile)# channel psc
```

## 确认

要验证配置是否已到位,请发出如下所示的命令:

#### <#root>

WLC9800#

show ap rf-profile name default-rf-profile-6ghz detail | b DCA

DCA Channel List : 1,5,9,13,17,21,25,29,33,37,41,45,49,53,57,61,65,69,73,77,81,85,89,93,97,101,105,109, Unused Channel List :

PSC Channel List : 5,21,37,53,69,85,101,117,133,149,165,181,197,213,229

DCA Bandwidth : best DBS Min Channel Width : 20 MHz DBS Max Channel Width : MAX ALLOWED DCA Foreign AP Contribution : Enabled [...] 在此,我们可以观察在PSC信道5上发送探测请求的Wi-Fi 6E客户端:

## NetGear A8000

|                                                                                                    | V Frank (5658): Mik huter on ulog (1998 hite): Mik huter rentired (1998 hite) on (standars \Audirs)(MI (Audre))(MI (Audre))(MI (Audre))).                                                                                                    |
|----------------------------------------------------------------------------------------------------|----------------------------------------------------------------------------------------------------|
| No. Time Delta Source Destination Protocol Lengt Channel Signalistre Info                                                                                | Fitness Transformed and the stand of the stand of the |
| 159_2023-06-09 15:38:48.757226 0.000000 Netgear_48:70:_ Cisco_13:80:_ 802.11 360 5 -47 dBm Probe Request, SN+0, Flags+C, SSID+"wifi66_test"              | Teleprost Endersal Meridian 4 Corr 103 102 115 115 105 103 103 131                                                                                                    |
| 159_2023-06-09 15:38:48.759693 0.002467 Netgeor_48:701. Cisco_13:801. 802.11 360 5 -47 dbm Probe Request, SN+1, FN+0, Flags+C, SSID+"wifi68_test"        | Since Patheness Restored for the Path of the sets of the sets                                                                                                    |
| 159_2023-06-09 15:38:40.701562 0.021869 Netgear_48:70:. Cisco_13:80:. 802.11 360 5 -47 dBm Probe Request, SN+2, FN+0, Flags+C, SSID+"wif166_test"        | J user belgram Protocol, arc Port: See                                                                                                    |
| 159_ 2023-06-09 15:38:49.009330 0.227768 Netgear_48:70:_ Cisco_13:00:_ 802.11 250 5 -47 dBm Association Request, SN=1, FN=0, Flags=C, SSID="wifi6E_test" | > Alroreck/om/Peck enclosulated IEEE 002.11                                                                                                    |
|                                                                                                    | > B02.11 redio information                                                                                                    |
|                                                                                                    | > IEEE 002.11 Probe Request, Flags:C                                                                                                    |
|                                                                                                    | ZEEE D02.11 Wireless Hangement                                                                                                    |
|                                                                                                    | <ul> <li>Tagged parameters (270 bytes)</li> </ul>                                                                                                    |
|                                                                                                    | <ul> <li>Tag: SSID parameter set: "wifiel_test"</li> </ul>                                                                                                    |
|                                                                                                    | Tag Number: SSID parameter set (0)                                                                                                    |
|                                                                                                    | Tag length: 11                                                                                                    |
|                                                                                                    | SSID: "wifi66_test"                                                                                                    |
|                                                                                                    | > Tag: Supported Rates 6(8), 9, 12(8), 18, 24(8), 36, 48, 54, [Mblt/sec]                                                                                                    |
|                                                                                                    | > Ext Tag: HE Capabilities                                                                                                    |
|                                                                                                    | > Tag: Vendor Specific: Hicrosoft Corp.: WPS                                                                                                    |
|                                                                                                    | > Tag: Vendor Specific: wi-fi Alliance: Multi Band Operation - Optimized Connectivity Experience                                                                                                    |
|                                                                                                    | ✓ Tag: Extended Capabilities (10 octets)                                                                                                    |
|                                                                                                    | Tag Number: Extended Capabilities (127)                                                                                                    |
|                                                                                                    | Tag length: 10                                                                                                    |
|                                                                                                    | > Extended Capabilities: 0x01 (octet 1)                                                                                                    |
|                                                                                                    | > Extended Capabilities: 0x00 (octet 2)                                                                                                    |
|                                                                                                    | > Extended Capabilities: 0x00 (octet 3)                                                                                                    |
|                                                                                                    | > Extended Capabilities: 0x00 (octet 4)                                                                                                    |
|                                                                                                    | > Extended Capabilities: 0x00 (octet 5)                                                                                                    |
|                                                                                                    | > Extended Capabilities: 0x40 (octet 6)                                                                                                    |
|                                                                                                    | > Extended Capabilities: 0x00 (octet 7)                                                                                                    |
|                                                                                                    | ) Extended Capabilities: 0x00+0 (octets 8 & 9)                                                                                                    |
|                                                                                                    | <ul> <li>Extended Capabilities: 0x20 (octet 10)</li> </ul>                                                                                                    |
|                                                                                                    | 0 = FILS Capable: False                                                                                                    |
|                                                                                                    | 0. = Extended Spectrum Hanagement Capable: False                                                                                                    |
|                                                                                                    |                                                                                                    |
|                                                                                                    | 0 = Reserved: 0x0                                                                                                    |
|                                                                                                    | Reserved: exe                                                                                                    |
|                                                                                                    | ThT Requester Support: True                                                                                                    |
|                                                                                                    | .0 This Responder Support: False                                                                                                    |
|                                                                                                    | 0 0855 Narrow Bandwidth RU in UL OFDHA Tolerance Support: False                                                                                                    |
|                                                                                                    | > Ext Tag: HE Capabilities                                                                                                    |
|                                                                                                    | Ext Tag: HE 6 GHz Band Capabilities                                                                                                    |
|                                                                                                    | Tag Number: Element ID Extension (255)                                                                                                    |
|                                                                                                    | Ext Tag length: 2                                                                                                    |
|                                                                                                    | Ext Tag Number: HE 6 GHz Band Capabilities (59)                                                                                                    |
|                                                                                                    | > Capabilities Information: 0x36b8                                                                                                    |
|                                                                                                    |                                                                                                    |
|                                                                                                    |                                                                                                    |

## 像素6a

| No   | Time                                   | Delta                                | Courses                | Destination | Destand | Lanott Channel | Consideration | Info                                                                                                    |                                                                                                    |             |                           | > Frame 165651: 350 bytes on wire (2000 bits), 350 bytes captured (2000 bits) on interface \Device\NPF (D4570905-2990-4456-8C33-C34) |
|------|----------------------------------------|--------------------------------------|------------------------|-------------|---------|----------------|---------------|----------------------------------------------------------------------------------------------------|----------------------------------------------------------------------------------------------------|-------------|---------------------------|----------------------------------------------------------------------------------------------------|
| 1740 | 101C                                   | V018                                 | 33 balance day 70.05   | Department  | P100000 | Leigr Charne   | Signal Stre   | Broke Bennet                                                                                                    | D-10/0 D-0                                                                                                    | flam. C     | CETTS-Philipped?          | > Ethernet II, Src: Cisco_dd:7d:37 (00:df:1d:dd:7d:37), Dst: Universa_b7:cf:06 (08:3a:88:b7:cf:06)                                   |
| 134  | 2013-06-09 16:091                      | 15 FABARA A ANNO                     | ff hatsaar di balaf    | Broadcast   | 883.33  | 166            | 5 - 44 dbs    | Broke Requests                                                                                                    | FR-1661 FR-0                                                                                                    | flage C     | ffth-"blitted"            | > Internet Protocol Version 4, Src: 192.168.1.15, Ost: 192.168.1.121                                                                 |
| 134  | 2022-00-09 20:091                      | 15 550440 0.0007                     | 13 Natana di 30.00     | Broadcast   | 883 33  | 166            | 5 -44 488     | Brobe Requests                                                                                                    | 51-1563 51-0                                                                                                    | flags. C    | SETD-"Blittand"           | > User Datagram Protocol, Src Port: SSSS, Dst Port: 5000                                                                             |
| 124  | 1011.06.00 16.001                      | 15 551330 0 00007                    | 11 Natasar 48-30-06    | Broadcast   | 002.11  | 166            | 5 .44 488     | Proba Requesty                                                                                                    | SN-1563 EN-8                                                                                                    | flags. (    | COR."hlimand"             | > AiroPeek/OmiPeek encapsulated IEEE 802.11                                                                                          |
| 124  | 1011.06.00 16-001                      | 10 176341 A 6360                     | 01 Tetalfor 08-58-04   | Broadcast   | 002.11  | 160            | 5 .44 48m     | Probe Requesty                                                                                                    | SN-1801 EN-8                                                                                                    | Elasta C    | CCTD_Hildrard /8          | > 802.11 radio information                                                                                                    |
| 124  | 2023-06-09 16-09-                      | 10 170571 0 0011                     | 12 TetalCor St-151-04  | Broadcast   | 002.11  | 168            | 5 .45 454     | Probe Requesty                                                                                                    | Sh-1002, Filed,                                                                                                    | Elast- C    | CCTD-Wildcard (8          | > IEEE 802.11 Probe Request, Flags:C                                                                                                 |
| 1.77 | 2023-00-09 10:09:                      | 12 021017 2 2462                     | A Tatalcor Stitliof    | Broadcast   | 882.11  | 168            | 5 . 51 dbs    | Probe Requests                                                                                                    | Sh-1100 EN-0                                                                                                    | flags. C    | SSTD-Wildcard (8          | ✓ IEEE 802.11 Wireless Management                                                                                                    |
| 1.11 | 2013-06-09 16:001                      | 12 025547 0 0017                     | 10 TetalCor Stiffior   | Broadcast   | 882.33  | 168            | 5 . 51 dim    | Broke Requests                                                                                                    | Sh-1101 FR-0                                                                                                    | flags. C    | SSTD-Wildcard (8          | <ul> <li>Tagged parameters (260 bytes)</li> </ul>                                                                                    |
| 1.11 | 1011-06-09 16:091                      | 34 399968 1 3646                     | 31 Tetal(or SS:58:66   | Broadcast   | 887.11  | 168            | 5 -47 dim     | Brobe Requests                                                                                                    | 51-1100 51-0                                                                                                    | flatte (    | SSTD-Wildcard /8          | Tag: SSID parameter set: "wifi66_test"                                                                                               |
| 134  | 1011-06-09 16-101                      | 15 511210 51 1211                    | S1 Natagar 48-30-65    | Broadcast   | 002.11  | 166            | 5 .45 dim     | Probe Requests                                                                                                    | Student Stud                                                                                                    | flatte (    | SSID-"hlimand"            | Tag Number: SSID parameter set (0)                                                                                                   |
| 134  | 1011-06-09 16-10-                      | 15 511004 0 0004                     | St Natasar 48-30-05    | Broadcast   | 002.11  | 166            | 5 .45 dbm     | Proba Request                                                                                                    | 51-1655 51-8                                                                                                    | Elatta C    | SSID, "hlissand"          | Tag length: 11                                                                                                    |
| 134  | 2023-06-09 16-10-                      | 15 531735 0 0000                     | 12 Nationar 48-30-05   | Broadcast   | 682.11  | 166            | 5 .45 dbm     | Probe Requests                                                                                                    | SN-1696 EN-8                                                                                                    | Elars. C    | SSID. "Alissand"          | SSID: "wifi66_test"                                                                                                    |
| 134  | 2023-06-09 16:10:                      | 25.525155 0.0016                     | 33 Netgear 41:70:05    | Broadcast   | 882.11  | 166            | 5 .45 dbs     | Probe Requests                                                                                                    | Sh-1697, FN-8                                                                                                    | flags.      | com."hlippand"            | > Tag: Supported Rates 6(8), 9, 12(8), 18, 24(8), 36, 48, 54, [Hbit/sec]                                                             |
| 1.0  | 2023-00-09 10:10:                      | 19.925339 0.0016                     | US NELGEBE _48178195   | Broadcast   | 002.11  | 100            | 5 -45 000     | Probe Request,                                                                                                    | Sta1077, Filed,                                                                                                    | flags. (    | SSIDE DILLERO             | Tag: Extended Supported Rates SAE Wash to Element Only, [Mbit/sec]                                                                   |
| 14   | 2023-00-09 10:11:                      | 15.5611/4 00.0350                    | 15 Netgeer_40170195    | Broadcast   | 002.11  | 100            | 5 -45 008     | Probe Request,                                                                                                    | State20, Free,                                                                                                    | flags. (    | SSEP Philipped?           | Tag Number: Extended Supported Rates (50)                                                                                            |
|      | 2023-00-07 10:111<br>2023-06-09 10:111 | 15.5620/7 0.0007                     | 13 Netgeer_48170195    | Broadcast   | 002.11  | 166            | 5 -45 48m     | Probe Request,                                                                                                    | State29, Free,                                                                                                    | flags. (    | COLUMN DILLEN             | Tag length: 1                                                                                                    |
|      | 2023-00-07 20-22-                      | 45.504074 0.0000                     | 15 Netgeer_Net70.95    | Broadcast   | 002.11  | 166            | 5 -45 dim     | Probe Requesty                                                                                                    | Statest, Free,                                                                                                    | Flags. C    | SSED Thlinged?            | Extended Supported Rates: SAE Hash to Element Only (RxFb)                                                                            |
|      | 2023-00-09 20-22-                      | 29.963766 0.0006                     | as tetal can an think  | Broadcast   | 002.11  | 100            | 5 . 54 . 658  | Probe Requests                                                                                                    | Shabba, Free,                                                                                                    | flags. C    | STID-Hildcard /8          | > Tag: Extended Capabilities (11 octets)                                                                                             |
| 100  | 2013-00-09 10-11-                      | FC 005712 00.4990                    | an Tetal Con States of | Broadcast   | 883.33  | 160            | 5 54 688      | Probe Requests                                                                                                    | FRANKE FRAN                                                                                                    | flags. C    | FFTD-Wildcard (8          | > Tag: Interworking                                                                                                    |
| 100  | 2023-00-09 10:11:                      | AT 176171 11 1184                    | in TetalCor Stiffing   | Broadcast   | 883.11  | 168            | 5 - 47 484    | Brobe Requests                                                                                                    | 51-1116 51-0                                                                                                    | flags. C    | EETh-Wildcard (8          | Ext Tag: FILS Request Parameters: Undecoded                                                                                          |
| 101  | 2022-00-09 10:12:                      | 07 170404 A 0073                     | 33 Tetalfor 98-58-66   | Broadcast   | 002.11  | 160            | 5 .50 .000    | Probe Requests                                                                                                    | 51-1317 51-0                                                                                                    | flags. (    | SSID-Wildcard /8          | Tag Number: Element ID Extension (255)                                                                                               |
| 101  | 3033.06.00 16-11-                      | 15 968793 8 7987                     | as IntelCor Server     | Broadcast   | 002.11  | 160            | 5 -51 dim     | Probe Requesty                                                                                                    | SN-1100 SN-0                                                                                                    | flags. (    | SSEPHILIPLET (8           | Ext Tag length: 2                                                                                                    |
| 101  | 2023-06-09 10-12-                      | 15 071074 0.7764<br>15 071074 0.0077 | 14 TetalCor 08-58-04   | Broadcast   | 002.11  | 160            | 5 .54 dbm     | Probe Requesty                                                                                                    | Su-1101 Sk-0                                                                                                    | Flags. C    | CCTD-Wildcard (8          | Ext Tag Number: FILS Request Parameters (2)                                                                                          |
| 194  | 2023-06-09 16:12:                      | 19.971026 0.0022                     | 34 IntelCor_98:58:07   | Broadcast   | 882.11  | 168            | 5 -54 088     | Probe Request,                                                                                                    | 574-1301, FRe0,                                                                                                    | Flagss      | SSIDWHILDCORD (8          | Ext Tag Data: 00ff                                                                                                    |
|      |                                        |                                      | 17 Incluce prover      | Broadcast   |         | 200            | 5 50 400      | Prove Requests                                                                                                    | Startes, 1000,                                                                                                    | flags. (    | statematical (a           | > [Expert Info (Note/Undecoded): Dissector for B02.11 Extension Tag (FILS Request Parameters) code not implemented, Contac           |
| 15.  | . 2023-00-09 10:12:                    | 23.500402 0.0022                     | 39 Incelcor_99:58:64   | Broadcast   | 002.11  | 160            | 5 -50 008     | Probe Request,                                                                                                    | 5741453, 77440,                                                                                                    | flags.      | SSIDWHILDCARD (0          | > Ext Tag: HE Cacabilities                                                                                                    |
| 154  | - 2023-00-09 10:12:                    | 25.504050 1.7763                     | ve wetgear_waivelys    | Broadcast   | 002.11  | 100            | 5 .44 008     | Probe Request,                                                                                                    | Sha1962, Franc,                                                                                                    | flags.      | SSID# DIIZZ#FU            | Ext Tag: HE 6 GH2 Band Capabilities                                                                                                  |
| 4.54 | - 2023-00-09 10:12:                    | 25.505/16 0.0000                     | So NELEER_Mai/0195     | Broducast   | 002.11  | 100            | 5 .44 408     | Prove Request,                                                                                                    | Star 1963, France,                                                                                                    | Flags.      | SSEDE ULLEAVU             | Tag Number: Element ID Extension (255)                                                                                               |
| 16   | 1011.06.00 16-11-                      | 15 CAT115 A AAAA                     | 16 Natasar 58-30-05    | Broadcast   | 002.11  | 166            | 5 .45 dbm     | Probe Requests                                                                                                    | SHATSES EN-8                                                                                                    | Elasta C    | CCID. "hlissand"          | Ext Tag length: 2                                                                                                    |
| 16.  | 2023-06-09 16-12-                      | 26,618070 1,1107                     | to total cor ssits of  | Broadcast   | 882.11  | 168            | 5 .52 dbs     | Probe Requests                                                                                                    | Sh-1574 EN-0                                                                                                    | Elasta C    | SSTD-Wildrard /8          | Ext Tag Number: HE 6 GHz Band Capabilities (59)                                                                                      |
| 15.  | 2023-06-09 16:12:                      | 26.4166.26 0.0015                    | 47 TotalCor Stitlinf   | Broadcast   | 882.11  | 168            | 5 .54 .000    | Probe Requests                                                                                                    | Sh-1616 FR-0                                                                                                    | flags.      | SSTD-Wildcard (8          | <ul> <li>Capabilities Information: exbibe</li> </ul>                                                                                 |
| 101  | 1011-06-09 16:11:                      | 10.700676 3.0050                     | an IntelCor Strikt of  | Broadcast   | 887.11  | 168            | 5 -dd dite    | Broke Request,                                                                                                    | Shalled Flag                                                                                                    | flags. C    | SSTD-Wildcard (8          | 110 = Hinimum HPOU Start Spacing: B uS (0x6)                                                                                         |
| 161  | 1011-06-00 16-11-                      | 19 715971 0 0073                     | 45 Total/or 98-58-66   | Broadcast   | 887.11  | 168            | 5 .49 (88     | Brohe Request                                                                                                    | Sta1507 Etc.8                                                                                                    | flatte (    | SSTD-Wildcard /8          |                                                                                                    |
| 164  | 1011-06-09 16-11-                      | 12 994794 1 2788                     | 1) Total(or 98-58-66   | Broadcast   | 887 11  | 168            | 5 .51 /88     | Probe Request                                                                                                    | 51-1651 51-0                                                                                                    | Elatta (    | SSTD-Wildcard /8          |                                                                                                    |
| 16   | 1011-06-09 16-11-                      | 12 997154 8 8871                     | 72 Tetal(or 98-58-04   | Broadcast   | 882.11  | 160            | 5 .54 /08     | Probe Request                                                                                                    | 58-1653 58-8                                                                                                    | Elatia C    | SSTD-wildcard (8          |                                                                                                    |
| 15   | 2023-06-09 16-12-                      | 17.061162 4.0660                     | oc totalcor state      | Broadcast   | 882.11  | 168            | 5 .44 dbm     | Probe Dequest,                                                                                                    | Stu1694 EN-8                                                                                                    | Elatia      | SSID-wildrand (8          | 11 = SH Power Save: SH Power Save disabled (0x3)                                                                                     |
| 161  | 2023-06-09 16:11:                      | 19.734428 42.6712                    | 66 83168162165183166   | Broadcast   | 882.11  | 132            | 5 .10 dam     | Probe Request,                                                                                                    | Shudda, Ehud                                                                                                    | flags       | STD-"wifile test          | @ = RD Responder: Not supported                                                                                                    |
| 164  | 2023-06-09 16:13:                      | 25.521218 5.2882                     | 17 Nataear 41:70:05    | Broadcast   | 887.11  | 166            | 5 -45 d8m     | Probe Request,                                                                                                    | 5%-20%6. FN-0                                                                                                    | flags.      | SSID-"hlizzard"           | e = Rx Antenna Pattern Consistency: Not supported                                                                                    |
| 16   | 2023-06-09 16:13:                      | 25.523982 0.0007                     | 72 Natasar 48:70:95    | Broadcast   | 882.11  | 166            | 5 .45 dim     | Prohe Request,                                                                                                    | SN-2007, EN-0.                                                                                                    | flagt.      | SSID-"hlizzard"           | TX Antenna Pattern Consistency: Not supported                                                                                        |
| 16   | 1011-06-09 16-11-                      | 15.534998 0.0010                     | 16 Neteen 48-70-95     | Broadcast   | 882.11  | 166            | 5 .45 dim     | Probe Request,                                                                                                    | SN-1010 - EN-0                                                                                                    | flatta (    | SSID_"hlitrard"           | 00 = Reserved: 0x0                                                                                                    |
| 16   | 2023-06-09 16-13-                      | 15.526167 0.0011                     | 60 Netterar 48-70-95   | Broadcast   | 882.11  | 166            | 5 .45 /88     | Probe Request,                                                                                                    | SN+1010 EN+0                                                                                                    | Elatia      | SSID_"hlippand"           | ✓ Ext Tag: Short SSID                                                                                                    |
| 161  | 2023-06-09 16-13-                      | 12.557265 7.0110                     | 68 Google 72:88:66     | Broadcast   | 882.11  | 150            | 5 .18 date    | Probe Dequest.                                                                                                    | Shall, Dad. D                                                                                                    | lars. C. St | The "wifflet Pere"        | Tag Number: Element ID Extension (255)                                                                                               |
| 1.81 | 2023-06-09 16:13:                      | \$2,428238 19,9129                   | 45 Google 72:88:66     | Broadcast   | 882.11  | 115            | 5 .45 dam     | Prohe Bequest.                                                                                                    | Stable, Flag.                                                                                                    | flags       | STD-Dulfill test          | Ext Tag length: 4                                                                                                    |
| 187  | 2023-06-09 16:14:                      | 05.067397 12.5971                    | 67 IntelCor Stiffief   | Broadcast   | 882.11  | 168            | 5 .50 dtm     | Probe Request.                                                                                                    | SN+1749, FN+8.                                                                                                    | flatte      | SSID-wildcard (8          | Ext Tag Number: Short SSID (58)                                                                                                    |
| 187  | 2023-06-09 16:14:                      | 05.065615 0.0022                     | 18 Intelfor 98:58:6f   | Broadcast   | 882.11  | 168            | 5 .51 dim     | Probe Request,                                                                                                    | SN-1758, FN-8,                                                                                                    | Flarts      | SSID-wildcard (8          | Short 8552D: exbd1c2eb5                                                                                                    |
| 191  | 2023-06-09 16:14:                      | 25.554976 20.4853                    | 61 Netgear 48:70:95    | Broadcast   | 882.11  | 166            | 5 .45 dim     | Probe Request,                                                                                                    | SN-2210, FN-0,                                                                                                    | Flatte      | SSID_"hlizzard"           | > Tag: Vendor Specific: Microsoft Corp.: WPS                                                                                         |
| 191  | 2023-06-09 16:14:                      | 25.555550 0.0006                     | 14 Netgear 45:70:95    | Broadcast   | 882.11  | 166            | 5 .45 dim     | Prohe Request,                                                                                                    | SN=2211, EN=0.                                                                                                    | Flatta      | SSIDe"hlizzard"           | > Tag: Vendor Specific: Wi-Fi Alliance: P2P                                                                                          |
| 191  | 2021-06-09 16:14:                      | 25.556509 0.0009                     | 19 Netwar 45:70:95     | Broadcast   | 882.11  | 166            | 5 .45 dim     | Prohe Bequest,                                                                                                    | Sha2212, ENaB.                                                                                                    | flatta      | SSIDe"hlizzard"           | > Tag: Vendor Specific: Wi-Fi Alliance: Hotspot 2.0 Indication                                                                       |
| 191  | 2023-06-09 16:14:                      | 25.557345 0.0005                     | 16 Netwear 48170195    | Broadcast   | 882.11  | 166            | 5 .45 din     | Prohe Bequest.                                                                                                    | She2233, FNe0,                                                                                                    | flaffa      | SSIDe"blizzard"           | > Tag: Vendor Specific: Hicrosoft Corp.: Unknown 8                                                                                   |
| 193  | 2023-06-09 16:141                      | 26.967711 1.4183                     | 66 IntelCor 98:58:0f   | Broadcast   | 882.11  | 168            | 5 -47 dim     | Probe Request.                                                                                                    | SN=1817, FN=0.                                                                                                    | Flags       | SSID-wildcard (8          | > Tag: Vendor Specific: Broadcom                                                                                                    |
| 193  | 2023-06-09 16:14:                      | 26.978276 0.0825                     | 45 IntelCor 98:58:0f   | Broadcast   | 882.11  | 168            | 5 -49 dim     | Probe Request,                                                                                                    | SN=1818, FN=0.                                                                                                    | Flagte      | SSID-wildcard (8          | > Tag: vendor Specific: wi-Fi Alliance: Multi Band Operation - Optimized Connectivity Experience                                     |
| 4.71 |                                        | ANTINA ANTINA                        | and a second period of |             |         |                | A             | A CONTRACTOR OF CONTRACTOR OFO | and a state of the state of the |             | Concernance of the second |                                                                                                    |

#### 三星S23

| No. | Time            | (                 | leita     | Source              | Destination | Protocol | Lengti Channel | Signal stre  | e Info           |                 |              |                      | > Frame 65924: 164 Dytes on wire (1112 Dits), 164 Dytes captured (1112 Dits) on interface \Device\Device |
|-----|-----------------|-------------------|-----------|---------------------|-------------|----------|----------------|--------------|------------------|-----------------|--------------|----------------------|----------------------------------------------------------------------------------------------------|
|     | 620 2023-06-09  | 16:02:25.542609   | 0.000000  | Netgear_48:70:95    | Broadcast   | 802.11   | 166            | 5 -45 dbm    | Probe Request, 5 | N+622, FN+0,    | #lags+C,     | SSID+"Blizzard"      | > Ethernet II, Src: Cisco_dd:7d:37 (00:df:1d:dd:7d:37), Dst: Universa_b7:cf:06 (00:3a:88:b7:cf:06)                                                                                                    |
|     | 621 2023-06-09  | 16102125.543382   | 0.000773  | Netgear_48:70:95    | Broadcast   | 802.11   | 166            | 5 -45 dbn    | Probe Request, 5 | N+623, FN+0,    | F1865+       | SSID+"blizzard"      | Internet Protocol Version 4, Src: 192.168.1.15, Dst: 192.168.1.121                                                                                                    |
|     | 622 2023-06-09  | 16:02:25.544166   | 0.000784  | Netgear_48:70:95    | Broadcast   | 802.11   | 166            | 5 -45 d8m    | Probe Request, 5 | N=624, FN=0,    | Flags        | SSID="blizzard"      | > User Datagram Protocol, Src Port: SSSS, Dst Port: S000                                                                                                    |
|     | 624 2023-06-09  | 16:02:25.545262   | 0.001096  | Netgear 48:70:95    | Broadcast   | 882.11   | 166            | 5 -45 dim    | Probe Request, 5 | N+625, FN+0.    | Flagts       | SSID+"blizzard"      | > AiroPeek/OmiPeek encapsulated IEEE 002.11                                                                                                    |
|     | 9421 2023-06-05 | 16:02:47.759164   | 2.211982  | IntelCor server     | Broadcast   | 882.11   | 168            | 5 .44 dbs    | Probe Request, 5 | Na181, ENaB.    | Flatte C     | SSTD-wildcard (Bro   | > 802.11 radio information                                                                                                    |
|     | 9472 2023-06-05 | 16102147.761269   | 0.002105  | Intelcor seistiaf   | Broadcast   | 882.11   | 168            | 5 .46 .000   | Probe Request, 5 | Na182, ENaB.    | flatta       | SSTD-wildcard (Brow  | > IEEE 802.11 Probe Request, Flags:C                                                                                                    |
|     | 128 2023-06-05  | 16102151 445605   | 3 684339  | Total Con Stitling  | Broadcast   | 882.11   | 168            | 5 .57 .004   | Prohe Benuect, 5 | 1-345 EN-0      | flags.       | SSTD-Wildrard (Bro-  | IEEE 002.11 Wireless Management                                                                                                    |
|     | 120. 2023-00-07 | 16.02.51.447000   |           | Total/or series     | Repadract   |          | 160            | 5 .54 684    | Rocks Request, 5 |                 | flags. f     | SETD-Mildrard (Ren   | <ul> <li>Tagged parameters (74 bytes)</li> </ul>                                                                                                    |
|     | 120. 2023-00-07 | 10102131.047003   | 0.002237  | National AB-78-96   | Broadcast   | 002.11   | 166            | 5 - 54 000   | Probe Request, 5 | with the second | flags. (     | SSID-Thlissand?      | > Tag: SSID parameter set: wildcard SSID                                                                                                    |
|     | 45. 4943-06-97  | 101031231345587   |           | werken Teeriataa    | Brobblest   | 004.44   | 100            | 5 147 688    | Prove Request, 5 | 14756, Plate,   | rangan       | SSIDE ULLCRY         | > Tag: Supported Rates 6, 9, 12, 18, 24, 36, 48, 54, [Mbit/sec]                                                                                                    |
|     | 225 2023-06-09  | 16:03:25.545589   | e.000000  | verbear_estivetab   | Broadcast   | 802.11   | 166            | 5 -47 088    | Probe Request, 5 | Ne757, Phiet,   | F1885*       | 5510+ 011228rd       | Tag: Extended (apabilities (ii octets)                                                                                                    |
|     | 226 2023-06-09  | 16:03:25.545589   | e.000000  | verBear_ea:va:aa    | erosocast   | 802.11   | 100            | 5 -48 CBM    | Probe Request, 5 | Ne/30, Phief,   | +18g1+       | 2210+ 011228r0       | Tag Number: Extended Cacabilities (127)                                                                                                    |
| 1   | 226 2023-06-09  | 16:03:25.545509   | e.000000  | Netgear_48:70:95    | Broadcast   | 002.11   | 166            | 5 -47 dom    | Probe Request, 5 | No759, File0,   | F1885*C,     | SSID+"011228rd"      | Tag length: 11                                                                                                    |
|     | 414_ 2023-06-09 | 16104102.310242   | 6.764653  | IntelCor_98158104   | Broadcast   | 802.11   | 168            | 5 -44 008    | Probe Request, 5 | No409, File0,   | V1885*C,     | SSID+H11dcard (Brow  | > Extended Canabilities: dv0s (octet 1)                                                                                                    |
|     | 414. 2023-06-09 | 16104102.312552   | 0.002310  | Intercor_98198164   | Broadcast   | 802.11   | 168            | 5 -47 088    | Probe Request, 5 | Ned10, Phie0,   | P18g5+C,     | 331D+H11dCard (Brow  | Extended Canabilities: Audo (octet 2)                                                                                                    |
|     | 422 2023-06-09  | 16:04:05.183773   | 2.871221  | IntelCor_98:58:0f   | Broadcast   | 802.11   | 168            | 5 -55 d8n    | Probe Request, S | N=534, FN=0,    | Flags=C,     | SSID=Wildcard (Brow  | ) Extended cambilities: when (ctet 1)                                                                                                    |
|     | 422 2023-06-09  | 16:04:05.186047   | 0.002274  | IntelCor_98:58:0f   | Broadcast   | 802.11   | 168            | 5 -57 d8n    | Probe Request, S | N=535, FN=0,    | Flags+C,     | SSID+Wildcard (Brow  | ) Extended Comparison with (rest 2)                                                                                                    |
|     | 481. 2023-06-09 | 16:04:25.622592   | 0.436545  | Netgear_48:70:95    | Broadcast   | 802.11   | 166            | 5 -46 dbn    | Probe Request, 5 | N=090, FN=0,    | Flags+C,     | SSID+"blizzard"      | > Extended Constitution and (contact 2)                                                                                                    |
|     | 481 2023-06-09  | 16:04:25.623258   | 0.000000  | Netgear_48:70:95    | Broadcast   | 802.11   | 166            | 5 -47 dbm    | Probe Request, 5 | N+891, FN+0,    | #1ag5+C,     | SSID+"blizzard"      | Fridad Construction and Control (Control (Contro) (Control (Contro) (Contro) (Con |
|     | 481. 2023-06-09 | 16104125.624360   | 0.001102  | Netgear_48170195    | Broadcast   | 802.11   | 166            | 5 -47 d8m    | Probe Request, 5 | N+892, FN+0,    | #1ags+C,     | SSID="blizzard"      | > Extended Capabilities: exam (octer a)                                                                                                    |
|     | 481. 2023-06-09 | 16:04:25.624869   | 0.000509  | Netgear_48:70:95    | Broadcast   | 802.11   | 166            | 5 -46 d8m    | Probe Request, S | N=893, FN=0,    | Flags+C,     | SSID="blizzard"      | ) Extended Capacilities: exwe (otter /)                                                                                                    |
|     | 481 2023-06-09  | 16:04:25.885143   | 0.260274  | IntelCor_98:58:0f   | Broadcast   | 802.11   | 168            | 5 -47 d8m    | Probe Request, 5 | N=578, FN=0,    | Flags        | SSID-Wildcard (Brow  | > Extended Capabilities: extende (ottets 8 6 9)                                                                                                    |
|     | 659 2023-06-09  | 16:05:19.040282 1 | 3.155139  | SamsungE_c9:e3:71   | Broadcast   | 802.11   | 172            | 5 -60 dön    | Probe Request, 5 | N+131, FN+0,    | FlagisC,     | SSID+00              | <ul> <li>Extended Capabilities: excl (octet 10)</li> </ul>                                                                                                    |
|     | 659. 2023-06-09 | 16:05:19.041579   | 0.001297  | SamsungE_c9:e3:71   | Broadcast   | 802.11   | 164            | 5 -60 don    | Probe Request, 5 | N+132, FN+0,    | FlagisC,     | SSID+Wildcard (Brow  | = FILS Capable: True                                                                                                    |
|     | 659. 2023-06-09 | 16:05:19.042891   | 0.001312  | SamsungE_c9:e3:71   | Broadcast   | 802.11   | 164            | 5 -60 dbn    | Probe Request, 5 | N+133, FN+0,    | #lags+C,     | SSID+Wildcard (Brow  | 0. = Extended Spectrum Management Capable: False                                                                                                    |
|     | 659 2023-06-05  | 16:05:19.044213   | 0.001322  | SansungE_c91e3171   | Broadcast   | 802.11   | 164            | 5 -60 dbn    | Probe Request, 5 | N+134, FN+0,    | Flags+       | SSID+Wildcard (Brow  | 0 * Future Channel Capable: False                                                                                                    |
|     | 659. 2023-06-09 | 16:05:19.060095   | 0.015882  | SamsungE_c9:e3:71   | Broadcast   | 802.11   | 172            | 5 -59 d8m    | Probe Request, 5 | N=135, FN=0,    | Flags+       | SSID+80              | e = Reserved: exe                                                                                                    |
|     | 659. 2023-06-09 | 16:05:19.060913   | 0.000315  | SamsungE_c9:e3:71   | Broadcast   | 802.11   | 164            | 5 -61 d8m    | Probe Request, 5 | N+136, FN+0,    | Flagts       | SSID-Wildcard (Brow  | Reserved: exe                                                                                                    |
|     | 659. 2023-06-09 | 16:05:19.061998   | e.ee1ess  | SamsungE_c9:e3:71   | Broadcast   | 802.11   | 164            | 5 -61 d0m    | Probe Request, 5 | N+137, FN+0,    | FlagisC,     | SSID+Wildcard (Brow  | This Requester Support: True                                                                                                    |
|     | (59. 2023-06-09 | 16:05:19,063030   | 0.001032  | SamsungE_c9:e3:71   | Broadcast   | 802.11   | 164            | 5 -61 008    | Probe Request, 5 | N+138, FN+0,    | F1865+       | SSID+Wildcard (Brow  | .e = TuT Responder Support: False                                                                                                    |
|     | 670. 2023-06-09 | 16:05:23.619198   | 4,556168  | IntelCor 98:58:0f   | Broadcast   | 802.11   | 168            | 5 -51 008    | Probe Request, 5 | N+635, FN+0,    | #1865+       | SSID-Wildcard (Brow  | 0 = OBSS Narrow Bandwidth Ru in UL OFDNA Tolerance Support: False                                                                                                    |
|     | 670. 2023-06-09 | 16:05:23.621437   | 0.002239  | IntelCor_98:58:0f   | Broadcast   | 802.11   | 168            | 5 -54 dbn    | Probe Request, 5 | N=636, FN=0,    | Flags        | SSID-Wildcard (Brow  | > Extended Capabilities: 0x20 (octet 11)                                                                                                    |
|     | 672. 2023-06-09 | 16:05:25.530364   | 1.908927  | Netgear_48:70:95    | Broadcast   | 802.11   | 166            | 5 -47 d8m    | Probe Request, 5 | N=1024, FN=0    | . Flags      | . SSID-"blizzard"    | > Tag: vendor Specific: Hicrosoft Corp.: Unknown 8                                                                                                    |
|     | 672. 2023-06-09 | 16:05:25.532117   | 0.001753  | Netgear 48:70:95    | Broadcast   | 882.11   | 166            | 5 -47 dilm   | Probe Request, 5 | N+1025, FN+0    | Flags        | . SSID+"blizzard"    | ✓ Ext Tag: HE Capabilities                                                                                                    |
|     | 672. 2023-06-09 | 16:05:25.532117   | 0.000000  | Netgear 48:70:95    | Broadcast   | 882.11   | 166            | 5 -47 dbn    | Probe Request, 5 | N+1026, FN+0    | Flags        | . SSID+"blizzard"    | Tag Number: Element ID Extension (255)                                                                                                    |
|     | 672 2023-06-05  | 16:05:25.532841   | 0.000724  | Netgear 48:70:95    | Broadcast   | 882.11   | 166            | 5 -47 dbm    | Probe Request, 5 | N+1027, FN+0    | Flags        | . SSID+"blizzard"    | Ext Tag length: 32                                                                                                    |
|     | (87 2023-06-05  | 16105132.250692   | 6.717851  | Canculate (Stell/21 | Broadcast   | 882.11   | 172            | 5 .66 dbs    | Probe Request, 5 | Na157, ENall.   | flats        | SSTD_888             | Ext Tag Number: HE Capabilities (35)                                                                                                    |
|     | 687. 2023-06-05 | 16:05:32.251661   | 0.000161  | Santunge c9:e3:71   | Broadcast   | 882.11   | 164            | 5 .64 dbs    | Probe Request, S | Na158, FNaB.    | Flags        | SSTD-willdcard (Bro  | > HE MAC Capabilities Information: 0x0040da10010f                                                                                                    |
|     | 687. 2023-06-05 | 16:05:12.252934   | 0.001273  | SantungE (9:e3:71   | Broadcast   | 882.11   | 164            | 5 -64 dim    | Probe Request, S | N=159, FN=0.    | Flagta       | SSID-Wildcard (Bro   | > HE PHY Capabilities Information                                                                                                    |
|     | 687. 2023-06-05 | 16:05:12.254216   | 0.001282  | Samtunet (9:e3:71   | Broadcast   | 882.11   | 164            | 5 .64 dbs    | Probe Request, 5 | Na160, ENa0.    | Flatta       | SSID-wildcard (Bro   | > Supported HE-MCS and NSS Set                                                                                                    |
|     | 687. 2023-06-05 | 16:05:12.270664   | 0.016445  | Samurat (9:41:71    | Broadcast   | 882.11   | 172            | 5 .64 /08    | Probe Request, 5 | Na161, ENaB.    | Flatta       | SSTD-DR              | > PPE Thresholds                                                                                                    |
|     | (87 2023-06-05  | 16:05:12.271986   | 0.001242  | Cantured (Stal)71   | Broadrast   | 882.11   | 164            | 5 .45 .004   | Prohe Bequest, 5 | N-162 EN-0      | flags.       | SSTD-Wildrard (Brok  | ✓ Ext Tag: HE 6 GH2 Band Capabilities                                                                                                    |
|     | 187 2823-06-05  | 16:05:32.273048   | 0.001114  | Santungi chiali71   | Broadcast   | 882.11   | 164            | 5 .44 000    | Probe Request, 5 | N=163 EN=0      | flatte       | SSTD-utildcard (Brow | Tag Number: Element ID Extension (255)                                                                                                    |
|     | 687 3833-06-05  | 16:05:32.274031   | 0.000001  | Santunge chralini   | Broadcast   | 882.11   | 164            | 5 .44 /84    | Brobe Request, S | Nales Ellas     | flatte (     | SSTD-Wildcard (Bro   | Ext Tag length: 2                                                                                                    |
|     | 107. 2023-05-07 | 16:05:32.2/9023   | A 117663  | Sansunge_C9163174   | Broadcast   | 002.11   | 104            | 5 -66 000    | Probe Request, 5 | with the        | Flags.       | CCTD-TOR-CTD' 108da  | Ext Tag Number: HE 6 GHZ Band Capabilities (59)                                                                                                    |
|     | 104 2023105109  | 10.05.32.352073   | B. 847694 | Sansungt_CS.ES.74   | Er vervess. | 002.11   | 177            | 5 . 64 . 654 | Prove Request, a | 11105, Flore,   | Flags. C     | SSIDE QUILLS DELLE   | <ul> <li>Capabilities Information: dx86bd</li> </ul>                                                                                                    |
|     | 104. 2023-00-07 | 10.00.49.299330   | 0.000000  | familiant chieling  | Broadcast   | 002.11   | 164            | 5 - 65 - 68m | Probe Request, a | half find       | flage. C     | FFTD-uildened (new   |                                                                                                    |
|     | Tel 1823-06-07  | 16105145.200176   | 0.000046  | familiant chielin   | Broadcast   | 883.11   | 164            | 5 -45 CON    | Brobe Request, 5 | taller, Flore,  | flage. (     | FETD-uildcard (Brow  |                                                                                                    |
|     | 104. 2023-06-07 | 16:00:45.20101/   | 0.000041  | famoungs_c9(0)(7)   | Broadcast   | 002.11   | 164            | 5 - 65 - 684 | Brobe Request, 5 | 1,107 Filed,    | flags. (     | SETD-uildcard (arou  | 10                                                                                                    |
|     | /04. 2023-06-09 | 10:05:45.261948   | 0.000931  | Sensungs_c9(63)71   | Broducast   | 002.11   | 104            | 5 -55 088    | Prove nequest, 5 | **107, FN+0,    | *10g3*       | 2210+H110(SLG (BLO   |                                                                                                    |
|     | 705 2023-06-09  | 10105145.280295   | w.wa8347  | Samsunge_c9163171   | Broaucast   | 002.11   | 172            | 5 -54 088    | Prove nequest, 5 | 100, FN+0,      | *10g3******* | SSID-00              |                                                                                                    |
|     | 705 2023-06-09  | 10:05:45.281598   | w.we1303  | Sansungs_c9:03:71   | Broadcast   | 002.11   | 104            | 5 -54 008    | Probe Request, 5 | 101107, FNo0,   | *10g3******* | SSIDWHILdCard (Brok  | 0 = KD Responder: Not supported                                                                                                    |
|     | /05 2023-06-09  | 10:09:49.283210   | w.ww1612  | Samsungs_c9:03:71   | erosocast   | sec.11   | 104            | 5 -54 COR    | Probe Request, 5 | nelye, Fhield,  | * 18g3*      | SSIDWHILDCARD (Brow  |                                                                                                    |
|     | /05 2023-06-09  | 10:05:45.204052   | e.000042  | sensungs_catestra   | erodocast   | 002.11   | 164            | > -65 008    | Probe Request, 5 | ne191, FReD,    | ***gs*C,     | southeningcang (aug  |                                                                                                    |
|     |                 |                   |           |                     |             |          |                |              |                  |                 |              |                      | 00                                                                                                    |

### 英特尔AX211

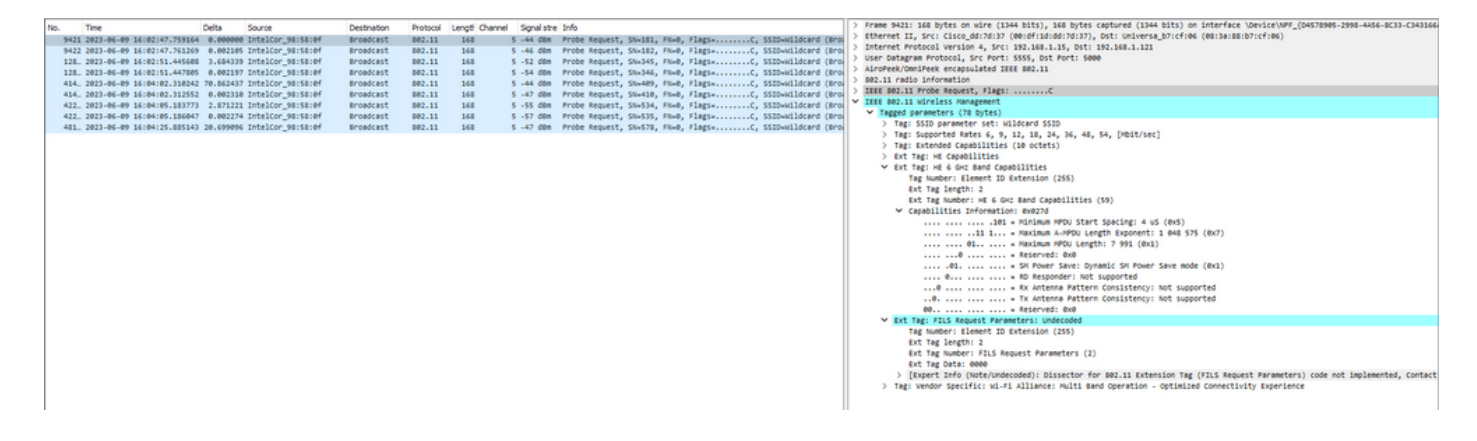

6-GHz客户端引导

与现有的2.4 GHz和5 GHz频段相比,6 GHz频段提供更多的信道、更多的带宽,并且网络拥塞更少 。

因此,支持6-GHz的无线客户端可以连接到6-GHz无线电来利用这些优势。

本主题提供有关支持6-GHz频段的AP的6-GHz客户端引导的详细信息。

当控制器收到来自2.4-GHz频段或5-GHz频段的定期客户端统计信息报告时,将发生6-GHz客户端引 导。

客户端引导配置在WLAN下启用,并且仅针对支持6 GHz的客户端进行配置。

如果报告中的客户端支持6-GHz,则触发客户端引导,并将客户端引导到6-GHz频段。

请在文档"Qualcomm Research Band-Steering for Dual-Band Wi-Fi Access Points"中查找有关双频 Wi-Fi接入点的频段控制的更多信息。

转向机构

为了开始引导客户端,AP首先解除与特定频段上的客户端的关联,然后在一段时间内阻止该客户端 在该频段上重新关联。

取消关联后,在扫描其他AP或频段选项之前,客户端会短暂尝试与同一SSID上与上一次关联所在 频段上的AP重新关联。

大多数Wi-Fi客户端通过发送探测请求扫描两个频段,并通过探测响应估计下行链路信号强度,这也 表明无线接入点已准备好重新关联。

由于这种扫描和重新关联行为完全取决于客户端实施,因此某些客户端的引导速度可能比其他客户 端更快。

某些客户端可能没有引导并不断尝试与原始(被阻塞)频段重新关联,或者只是选择完全取消与Wi-Fi的关联,并仅在有数据包要发送时尝试重新关联。

#### 转向警告

需要注意AP,以防止此类操作不友好的客户端在AP处被阻止,在这种情况下,可能需要用户干预 才能恢复Wi-Fi连接。

用户干预可以像开启/关闭Wi-Fi一样简单。显然,这种用户干预是不可取的。因此,设计偏于保守 。

如果客户端无法引导,或者引导尝试失败,则AP会允许客户端与原始频段重新关联,而不是让客户 端在较长的一段时间内被从AP阻止。

由于客户端只在空闲时引导,因此不会中断用户流量。

在全局配置模式(GUI)下配置6 GHz客户端引导

第1步-选择Configuration > Wireless > Advanced。

第2步-点击6 GHz Client Steering选项卡。客户端转向可针对每个WLAN进行配置。

第3步-在6 GHz Transition Minimum Client Count 字段中,输入用于设置客户端控制的最小客户端 数量的值。默认值为3个客户端。值范围介于0和200个客户端之间。

第4步-在6 GHz过渡最小窗口大小字段中,输入用于设置客户端控制的最小窗口大小的值。默认值 为3个客户端。值范围介于0和200个客户端之间。

第5步-在6 GHz过渡最大利用率差异字段中,输入值以设置用于转向的最大利用率差异。值范围介 于0%到100%之间。默认值为 20。

第6步-在6 GHz Transition Minimum 2.4 GHz RSSI Threshold字段中,输入用于设置客户端控制 2.4-GHz RSSI阈值的最小值。

第7步-在6 GHz过渡最小值5 GHz RSSI阈值字段中,输入用于设置客户端调整5 GHz RSSI阈值的 最小值。

第8步-点击应用。

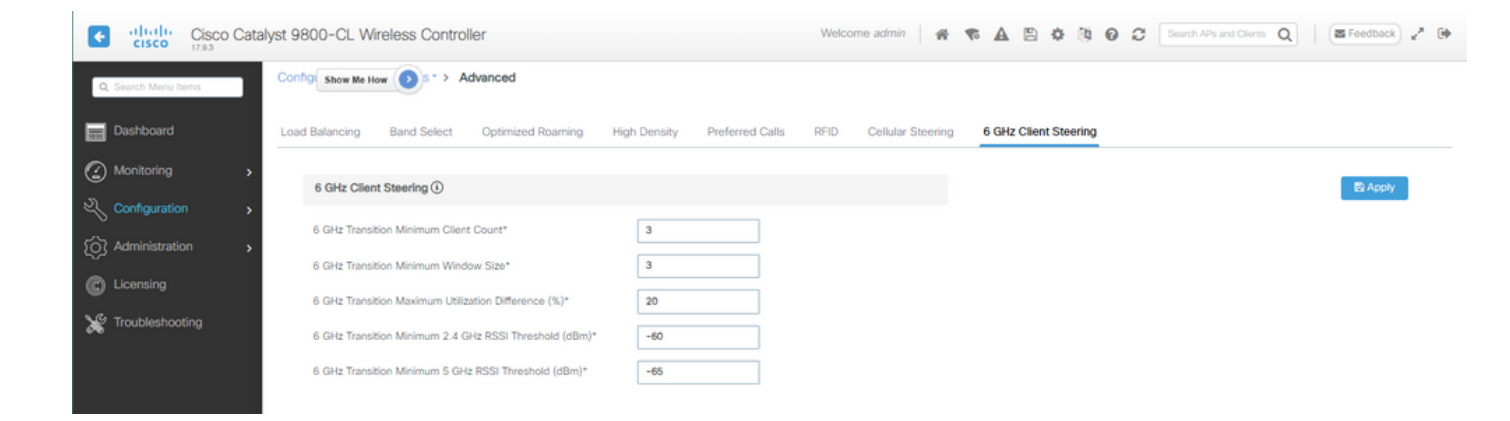

在全局配置模式(CLI)下配置6 GHz客户端引导

```
Device# configure terminal
Device(config)# client-steering client-count 3
Device(config)# client-steering window-size 5
Device(config)# wireless client client-steering util-threshold 25
Device(config)# wireless client client-steering min-rssi-24ghz -70
Device(config)# wireless client client-steering min-rssi-5ghz -75
```

在WLAN (GUI)上配置6 GHz客户端引导

第1步-依次选择Configuration > Tags & Profiles > WLANs。 第2步-点击添加(Add)。系统将显示"添加WLAN"(Add WLAN)页面。 第3步-点击高级选项卡。 第4步-选中6 GHz Client Steering复选框以便在WLAN上启用客户端引导。 第5步-点击应用到设备。

| Conf  | guration *  | > Tags & Profiles * > WLANs                                                                                     |             | Edit WLAN                     |                                    |                         |               |             |              |
|-------|-------------|----------------------------------------------------------------------------------------------------|-------------|-------------------------------|------------------------------------|-------------------------|---------------|-------------|--------------|
|       |             | X Delate                                                                                                    | Inable WLAN | Changing WLAN p               | arameters while it is enabled will | result in loss of conne | ctivity for t | dients conn | ected to it. |
| Selec | ted WLANs : | 0                                                                                                    |             | General Security Adva         | nced Add To Policy Ta              | 35                      |               |             |              |
| 0     | Status 7    | Name                                                                                                    | T D         | Coverage Hole Detection       | Ø                                  | Universal Artmin        |               | 2           |              |
| , 0   | 0           | 9 - 9                                                                                                    | N 1         |                               | -                                  |                         | <u>ं</u>      |             |              |
| , 0   | 0           |                                                                                                    | 2           | Altonet IE O                  | U                                  | OKC                     |               | J           |              |
| 0     | Q           |                                                                                                    | S 3         | Advertise AP Name             | O                                  | Load Balance            | C             | 0           |              |
| 0     | 0           | The second second second second second second second second second second second second second second second se | <b>%</b> 4  | P2P Blocking Action           | Disabled                           | Band Select             | C             | D           |              |
| 0     | 0           | wifi6E_test                                                                                                    | \$ 5        |                               |                                    |                         | _             |             |              |
| 0     | 0           | wihitE_test_01                                                                                                  | • 6         | Multicast Buffer              | DISABLED                           | IP Source Guard         | C             | ,           |              |
| 0     | O           | with58_test_02                                                                                                  | • 7         | Media Stream Multicast-direct | 0                                  | WMM Policy              | 0             | Allowed     | •            |
| - 14  | - 1         | = 10 •                                                                                                    |             | 11pc MU-MIMO                  | Ø                                  | mDNS Mode               | ſ             | Bridging    | •            |
|       |             |                                                                                                    |             | WIFI to Cellular Steering     | o                                  | Off Channel Sca         | nning De      | ifer        |              |
|       |             |                                                                                                    |             | Fastione+ (ASR) 0             |                                    |                         |               |             |              |
|       |             |                                                                                                    |             | Deny LAA (RCM) clients        | 0                                  | Deter Priority          | 00            | 01          | 02           |
|       |             |                                                                                                    |             | <u></u>                       |                                    |                         | 03            | 04          | Øs           |
|       |             |                                                                                                    |             | 6 GHz Client Steering         |                                    |                         | 0.            | Ω.          |              |
|       |             |                                                                                                    |             | Max Client Connections        |                                    |                         | 0.            | 0.          | _            |
|       |             |                                                                                                    |             |                               |                                    | Scan Defer<br>Time      | 100           |             |              |
|       |             |                                                                                                    |             | Per WLAN                      | 0                                  | Assisted Roamin         | ng (11k)      |             |              |
|       |             |                                                                                                    |             | Per AP Per WLAN               | 0                                  |                         |               |             |              |
|       |             |                                                                                                    |             |                               |                                    | Prediction Optimiz      | ation         | 0           |              |
|       |             |                                                                                                    |             | Per AP Radio Per WLAN         | 200                                |                         |               | -           |              |
|       |             |                                                                                                    |             | 11v BSS Transition Support    |                                    | Neighbor List           |               | U           |              |
|       |             |                                                                                                    |             |                               |                                    | Dual Band Neighb        | or List       | O           |              |

## 在WLAN (CLI)上配置6 GHz客户端引导

Device# configure terminal Device(config)# wlan wlan-name id ssid-name Device(config-wlan)# client-steering

确认

要验证配置是否已到位,请发出如下所示的命令:

<#root>

WLC9800#

show wireless client steering

| Client Steering Configuration Information               |
|---------------------------------------------------------|
| Macro to micro transition threshold : -55 dBm           |
| Micro to Macro transition threshold : -65 dBm           |
| Micro-Macro transition minimum client count : 3         |
| Micro-Macro transition client balancing window : 3      |
| Probe suppression mode : Disabled                       |
| Probe suppression transition aggressiveness : 3         |
| Probe suppression hysteresis : -6 dB                    |
| 6Chz transition minimum client count : 3                |
| 6Chz transition minimum window size : 3                 |
| 6Ghz transition maximum channel util difference : 20%   |
| 6Ghz transition minimum 2.4Ghz RSSI threshold : -60 dBm |
| 6Ghz transition minimum 5Ghz RSSI threshold : -65 dBm   |

WLAN Configuration Information

WLAN Profile Name 11k Neighbor Report 11v BSS Transition

| 5 | wifi6E_test    | Enabled | Enabled |
|---|----------------|---------|---------|
| 6 | wifi6E_test_01 | Enabled | Enabled |
| 7 | wifi6E_test_02 | Enabled | Enabled |

WLC9800#

show wlan id 5 | i Client Steering

6Ghz Client Steering : Enabled

客户端连接

本部分显示连接到WLAN的每个客户端的进程OTA。

本实验符合以下条件:

- 客户端和AP的视距约为1米,没有障碍物。
- 所有AP广播信道宽度为160MHz、功率级别为1的WLAN。
- 客户端设备与iperf服务器交换在同一个VLAN上。
- 通过1Gbps链路连接的所有AP。

# 6 GHz Radios Total 6 GHz radios : 4

| AP Name        | :    | Slot No | : | Base Radio MAC | ÷ | Admin<br>Status | 1 | Operation<br>Status | 1 | Policy Tag 👃      | : | Site Tag       | ÷ | RF Tag         | ÷ | Channel Width | - | Channel                   | : P | Power Level 0 | : |
|----------------|------|---------|---|----------------|---|-----------------|---|---------------------|---|-------------------|---|----------------|---|----------------|---|---------------|---|---------------------------|-----|---------------|---|
| AP9166_0E.6220 | Lat  | 2       |   | 7411.b2d2.9740 |   | ۲               |   | 0                   |   | Wifi6E_TestPolicy |   | TiagoHomePTAPs |   | default-rf-tag |   | 160 MHz       |   | (69,65,73,77,81,85,89,93) | • • | 1/8 (19 dBm)  |   |
| AP9162_53.CA50 | LM.  | 2       |   | 3891.b713.80e0 |   | 0               |   | •                   |   | Wifi6E_TestPolicy |   | TiagoHomePTAPs |   | default-rf-tag |   | 160 MHz       |   | (5,1,9,13,17,21,25,29)*   |     | 1/8 (17 dBm)  |   |
| AP9135_5C.F524 | Lat. | 3       |   | 00df.1ddd.7d30 |   | •               |   | 0                   |   | Wif6E_TestPolicy  |   | TiagoHomePTAPs |   | default-rf-tag |   | 160 MHz       |   | (53,49,57,61,33,37,41,45) |     | 1/8 (16 dBm)  |   |

### 使用AP 9166进行测试

#### NetGear A8000

WLC中的客户端详细信息:

#### <#root>

#show wireless client mac-address 9418.6548.7095 detail

Client MAC Address : 9418.6548.7095 [...] Client IPv4 Address : 192.168.1.163 [...] AP MAC Address : 7411.b2d2.9740 AP Name: AP9166\_0E.6220 AP slot : 2 Client State : Associated Policy Profile : Policy4TiagoHome Flex Profile : TiagoHomeFlexProfile Wireless LAN Id: 5 WLAN Profile Name: wifi6E\_test Wireless LAN Network Name (SSID): wifi6E\_test BSSID : 7411.b2d2.9747 Connected For : 1207 seconds

Protocol : 802.11ax - 6 GHz

Channel : 69

[...]
Current Rate : m11 ss2
Supported Rates : 54.0
[...]

Policy Type : WPA3

Encryption Cipher : CCMP (AES)

SAE PWE Method : Hash to Element(H2E) [...] Protected Management Frame - 802.11w : Yes EAP Type : Not Applicable [...] [...] FlexConnect Data Switching : Local FlexConnect Dhcp Status : Local FlexConnect Authentication : Local Client Statistics: Number of Bytes Received from Client : 1026751751 Number of Bytes Sent to Client : 106125429 Number of Packets Received from Client : 793074 Number of Packets Sent to Client : 184944 Number of Policy Errors : 0 Radio Signal Strength Indicator : -44 dBm Signal to Noise Ratio : 49 dB [...] Device Classification Information: Device Type : Microsoft-Workstation Device Name : CSCO-W-xxxxxxx Protocol Map : 0x000029 (OUI, DHCP, HTTP) Device OS : Windows NT 10.0; Win64; x64 像素6a WLC中的客户端详细信息: <#root> #show wireless client mac-address 2495.2f72.8a66 detail Client MAC Address : 2495.2f72.8a66 [...] Client IPv4 Address : 192.168.1.162 [...] AP MAC Address : 7411.b2d2.9740 AP Name: AP9166\_0E.6220 AP slot : 2

AAA override passphrase : No

Client State : Associated Policy Profile : Policy4TiagoHome Flex Profile : TiagoHomeFlexProfile Wireless LAN Id: 5 WLAN Profile Name: wifi6E\_test Wireless LAN Network Name (SSID): wifi6E\_test BSSID : 7411.b2d2.9747 Connected For : 329 seconds Protocol : 802.11ax - 6 GHz Channel : 69 Client IIF-ID : 0xa000000a Association Id : 33 Authentication Algorithm : Open System [...] Current Rate : 6.0 Supported Rates : 61.0 [...] Policy Type : WPA3 Encryption Cipher : CCMP (AES) Authentication Key Management : SAE AAA override passphrase : No SAE PWE Method : Hash to Element(H2E) [...] Protected Management Frame - 802.11w : Yes EAP Type : Not Applicable [...] Session Manager: Point of Attachment : capwap\_90000025 IIF ID : 0x9000025 Authorized : TRUE Session timeout : 86400 Common Session ID: 0000000000171BC51FF477 Acct Session ID : 0x0000000 Auth Method Status List Method : SAE Local Policies: Service Template : wlan\_svc\_Policy4TiagoHome (priority 254) VLAN : default Absolute-Timer : 86400 Server Policies: **Resultant Policies:** VLAN Name : default VLAN : 1Absolute-Timer : 86400 [...] FlexConnect Data Switching : Local FlexConnect Dhcp Status : Local

FlexConnect Authentication : Local Client Statistics: Number of Bytes Received from Client : 603220312 Number of Bytes Sent to Client : 72111916 Number of Packets Received from Client : 461422 Number of Packets Sent to Client : 107888 Number of Policy Errors : 0 Radio Signal Strength Indicator : -45 dBm Signal to Noise Ratio : 48 dB [...] Device Classification Information: Device Type : Android-Google-Pixel Device Name : Pixel-6a

Protocol Map : 0x000029 (OUI, DHCP, HTTP) Device OS : X11; Linux x86\_64

#### 三星S23

WLC中的客户端详细信息:

#### <#root>

#show wireless client mac-address 0429.2ec9.e371 detail Client MAC Address : 0429.2ec9.e371 [...] Client IPv4 Address : 192.168.1.160 [...] AP MAC Address : 7411.b2d2.9740 AP Name: AP9166\_0E.6220 AP slot : 2 Client State : Associated Policy Profile : Policy4TiagoHome Flex Profile : TiagoHomeFlexProfile Wireless LAN Id: 5 WLAN Profile Name: wifi6E\_test Wireless LAN Network Name (SSID): wifi6E\_test BSSID : 7411.b2d2.9747 Connected For : 117 seconds Protocol : 802.11ax - 6 GHz

Channel : 69

Client IIF-ID : 0xa0000002 Association Id : 33

```
Authentication Algorithm : Open System
[...]
Current Rate : 6.0
Supported Rates : 54.0
[...]
Policy Type : WPA3
Encryption Cipher : CCMP (AES)
Authentication Key Management : SAE
AAA override passphrase : No
SAE PWE Method : Hash to Element(H2E)
[...]
Protected Management Frame - 802.11w : Yes
EAP Type : Not Applicable
[...]
Session Manager:
Point of Attachment : capwap_90000025
IIF ID : 0x90000025
Authorized : TRUE
Session timeout : 86400
Common Session ID: 00000000001713C518E305
Acct Session ID : 0x0000000
Auth Method Status List
Method : SAE
Local Policies:
Service Template : wlan_svc_Policy4TiagoHome (priority 254)
VLAN : default
Absolute-Timer : 86400
Server Policies:
Resultant Policies:
VLAN Name : default
VLAN : 1
Absolute-Timer : 86400
[...]
FlexConnect Data Switching : Local
FlexConnect Dhcp Status : Local
FlexConnect Authentication : Local
Client Statistics:
Number of Bytes Received from Client : 550161686
Number of Bytes Sent to Client : 5751483
Number of Packets Received from Client : 417388
Number of Packets Sent to Client : 63427
Number of Policy Errors : 0
Radio Signal Strength Indicator : -52 dBm
```

```
Signal to Noise Ratio : 41 dB
```

[...] Device Classification Information:

Device Type : Android-Device

Device Name : Galaxy-S23

Protocol Map : 0x000029 (OUI, DHCP, HTTP)

英特尔AX211

WLC中的客户端详细信息:

#### <#root>

#show wireless client mac-address 286b.3598.580f detail Client MAC Address : 286b.3598.580f [...] Client IPv4 Address : 192.168.1.159 [...] AP MAC Address : 7411.b2d2.9740 AP Name: AP9166\_0E.6220 AP slot : 2 Client State : Associated Policy Profile : Policy4TiagoHome Flex Profile : TiagoHomeFlexProfile Wireless LAN Id: 5 WLAN Profile Name: wifi6E\_test Wireless LAN Network Name (SSID): wifi6E\_test BSSID : 7411.b2d2.9747 Connected For : 145 seconds Protocol : 802.11ax - 6 GHz Channel : 69 Client IIF-ID : 0xa0000001 Association Id : 35 Authentication Algorithm : Open System [...] Current Rate : 6.0 Supported Rates : 54.0 AAA QoS Rate Limit Parameters: QoS Average Data Rate Upstream : (kbps) QoS Realtime Average Data Rate Upstream : (kbps) QoS Burst Data Rate Upstream : (kbps) QoS Realtime Burst Data Rate Upstream : (kbps) QoS Average Data Rate Downstream : (kbps) QoS Realtime Average Data Rate Downstream : (kbps) QoS Burst Data Rate Downstream : (kbps) QoS Realtime Burst Data Rate Downstream : (kbps) [...]

```
Encryption Cipher : CCMP (AES)
Authentication Key Management : SAE
AAA override passphrase : No
SAE PWE Method : Hash to Element(H2E)
[...]
Protected Management Frame - 802.11w : Yes
[...]
Session Manager:
Point of Attachment : capwap_90000025
IIF ID : 0x90000025
Authorized : TRUE
Session timeout : 86400
Common Session ID: 0000000000171CC520478F
Acct Session ID : 0x0000000
Auth Method Status List
Method : SAE
Local Policies:
Service Template : wlan_svc_Policy4TiagoHome (priority 254)
VLAN : default
Absolute-Timer : 86400
Server Policies:
Resultant Policies:
VLAN Name : default
VLAN : 1
Absolute-Timer : 86400
[...]
FlexConnect Data Switching : Local
FlexConnect Dhcp Status : Local
FlexConnect Authentication : Local
Client Statistics:
Number of Bytes Received from Client : 335019921
Number of Bytes Sent to Client : 3315418
Number of Packets Received from Client : 250583
Number of Packets Sent to Client : 38960
Number of Policy Errors : 0
Radio Signal Strength Indicator : -54 dBm
Signal to Noise Ratio : 39 dB
[...]
Device Classification Information:
Device Type : LENOVO 21CCS43W0T
```

Policy Type : WPA3

Protocol Map : 0x000429 (OUI, DOT11, DHCP, HTTP) Device OS : Windows 10

在这里,您可以观察每个客户端提供的网络详细信息:

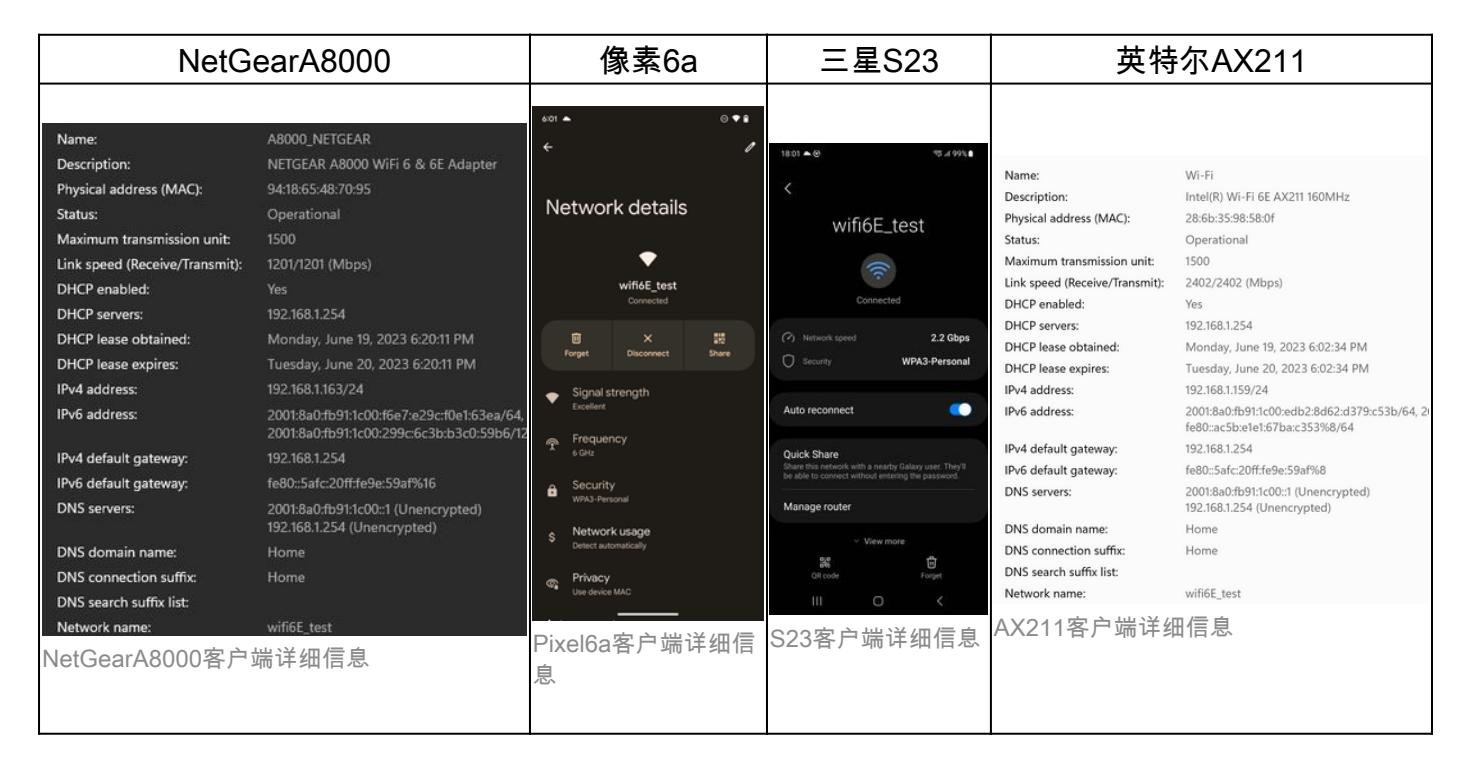

# 故障排除

本文档的故障排除部分旨在提供有关排除WLAN广播问题的一般指导,而不是提供使用本文档中说 明的任何频段操作时可能出现的客户端特定问题。

客户端的故障排除很大程度上取决于客户端操作系统。Windows允许扫描网络并确定笔记本电脑是 否侦听6GHz BSSID。有关协同定位AP的部分向您展示通过RNR报告从相同AP获取了哪些其他 BSSID。

C:\Windows\System32>netsh wlan show networks mode=Bssid

```
Interface name : A8000_NETGEAR
There are 4 networks currently visible.
(...)
SSID 3 : Darchis6
```

| Network type   | : Intrastructure    |
|----------------|---------------------|
| Authentication | : WPA3-Personal     |
| Encryption     | : CCMP              |
| BSSID 1        | : 10:a8:29:30:0d:07 |
| Signal         | : 6%                |
| Radio type     | : 802.11ax          |
| Band           | : 6 GHz             |
| Channel        | : 69                |

```
Hash-to-Element: : Supported
    Bss Load:
        Connected Stations: 0
Channel Utilization: 2 (0 %)
        Medium Available Capacity: 23437 (749984 us/s)
    Colocated APs: : 3
       BSSID: 10:a8:29:30:0d:01, Band: 2.4 GHz, Channel: 1
       BSSID: 10:a8:29:30:0d:0f, Band: 5 GHz , Channel: 36
       BSSID: 10:a8:29:30:0d:0e, Band: 5 GHz , Channel: 36
    Basic rates (Mbps) : 6 12 24
    Other rates (Mbps) : 9 18 36 48 54
                    : 10:a8:29:30:0d:0f
BSSID 2
                      : 57%
    Signal
    Radio type : 802.11ax
    Band
Channel
                     : 5 GHz
                     : 36
    Hash-to-Element: : Supported
    Bss Load:
        Connected Stations:
                                 0
        Connected Stations: 0
Channel Utilization: 9 (3 %)
        Medium Available Capacity: 23437 (749984 us/s)
    Colocated APs: : 1
       BSSID: 10:a8:29:30:0d:07, Band: 6 GHz , Channel: 69
    Basic rates (Mbps) : 6 12 24
    Other rates (Mbps) : 9 18 36 48 54
                : 18:f9:35:4d:9d:67
BSSID 3
    Signal
                     : 79%
    Radio type
                   : 802.11ax
    Band
                      : 6 GHz
    Channel
                      : 37
    Hash-to-Element: : Supported
    Bss Load:
        Connected Stations:
                                 0
        Channel Utilization: 2 (0 %)
        Medium Available Capacity: 23437 (749984 us/s)
    Colocated APs: : 3
       BSSID: 18:f9:35:4d:9d:6f, Band: 5 GHz , Channel: 52
       BSSID: 18:f9:35:4d:9d:6e, Band: 5 GHz , Channel: 52
       BSSID: 18:f9:35:4d:9d:61, Band: 2.4 GHz, Channel: 11
    Basic rates (Mbps) : 6 12 24
    Other rates (Mbps) : 9 18 36 48 54
```

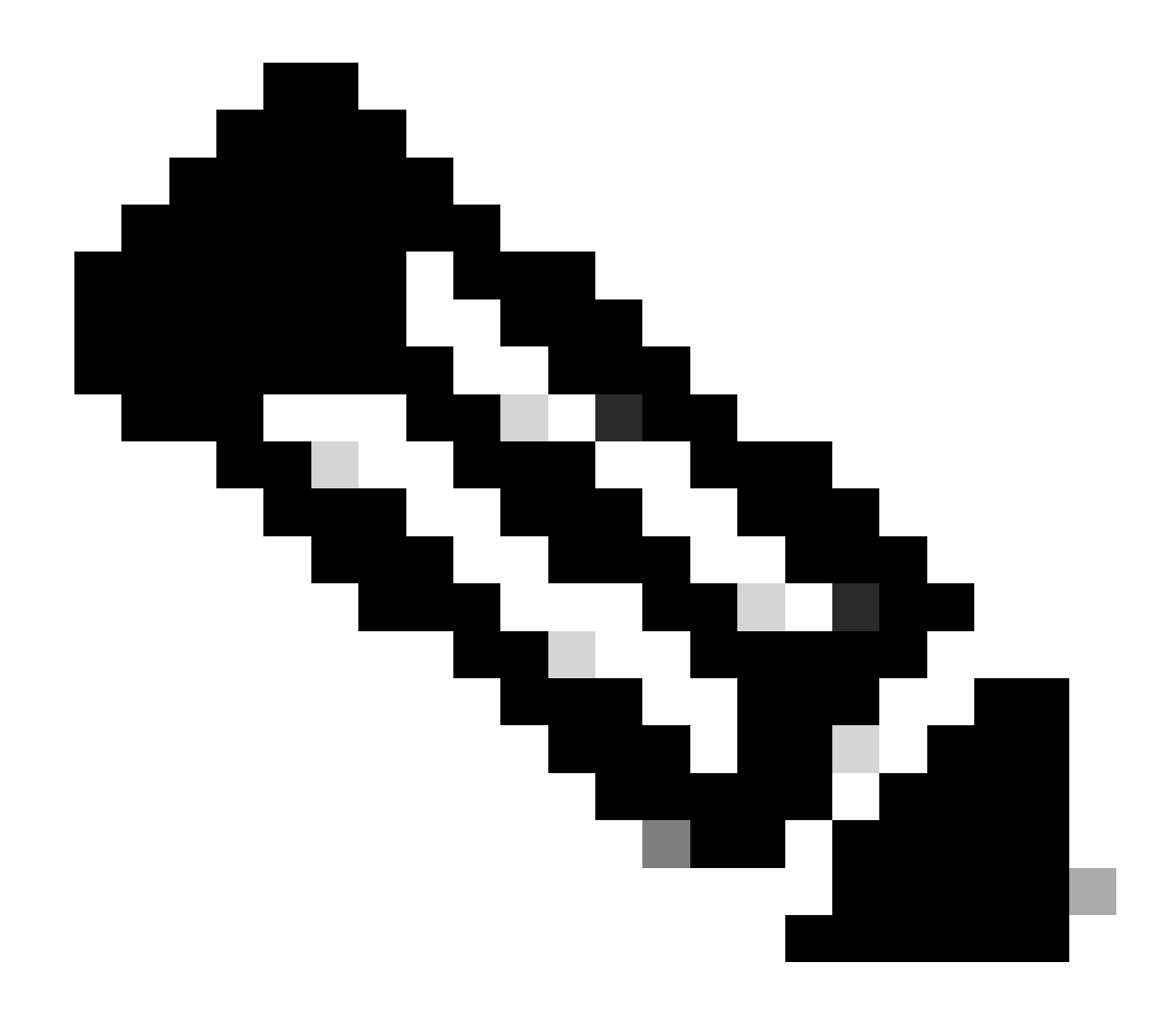

注意:使用命令之前<u>,请参阅</u>debug有关<u>Debug</u>命令的<u>重要信息</u>。

要排除客户端连接故障,建议使用以下文档:

Catalyst 9800客户端连接问题故障排除流程。

了解Catalyst 9800无线LAN控制器上的无线调试和日志收集。

对于AP故障排除,建议使用以下文档:

排除COS AP故障

有关吞吐量的计算和验证,请参阅本指南:

802.11ac无线吞吐量测试和验证指南。

尽管它是在11ac发布时创建的,但11ax也适用相同的计算。

#### 相关信息

<u>什么是Wi-Fi 6E?</u>

<u>什么是Wi-Fi 6与Wi-Fi 6E?</u>

<u>Wi-Fi 6E概览</u>

<u>Wi-Fi 6E:Wi-Fi下一重要章节(白皮书)</u>

Cisco Live -使用Catalyst Wi-Fi 6E接入点构建下一代无线网络

<u>支持6 GHz Wi-Fi的国家/地区(Wi-Fi 6E)</u>

<u>Cisco Catalyst 9800系列无线控制器软件配置指南17.9.x</u>

<u>WPA3部署指南</u>

## 关于此翻译

思科采用人工翻译与机器翻译相结合的方式将此文档翻译成不同语言,希望全球的用户都能通过各 自的语言得到支持性的内容。

请注意:即使是最好的机器翻译,其准确度也不及专业翻译人员的水平。

Cisco Systems, Inc. 对于翻译的准确性不承担任何责任,并建议您总是参考英文原始文档(已提供 链接)。